# *holly* הסת Gebruikershandleiding

# Inhoudsopgave

| Lees | dit voordat u verdergaat                       | 1   |
|------|------------------------------------------------|-----|
|      |                                                | . 1 |
|      | Persoonlijke informatie en gegevensbeveiliging | . 2 |
|      | Juridische kennisgeving                        | .3  |
| Aan  | de slag                                        | 6   |
|      | Belangrijkste functies binnen handbereik       | . 6 |
|      | Belangrijke informatie over de batterij        | . 6 |
|      | Tips voor energiebesparing                     | . 7 |
|      | Uw mobiele telefoon in- of uitschakelen        | .7  |
|      | Het touchscreen gebruiken                      | . 8 |
|      | Het scherm vergrendelen en ontgrendelen        | . 9 |
|      | Startscherm                                    | 01  |
|      | Meldings- en statuspictogrammen                | 12  |
|      | Beheer van dubbele kaarten                     | 14  |
|      | Sms'en 1                                       | 15  |
| Uw t | elefoon personaliseren                         | 7   |
|      | De achtergrond wijzigen                        | 17  |
|      | Overgangseffect voor het startscherm instellen | 17  |
|      | De stijl van het vergrendelingsscherm wijzigen | 17  |
|      | De lettergrootte wijzigen                      | 18  |
|      | De helderheid van het scherm aanpassen         | 18  |
| Onro | ienen 1                                        | 9   |
| opio | Fen onroen plaatsen                            | 19  |
|      | Fen oproep beantwoorden of weigeren            | 20  |
|      | Andere handelingen tijdens een gesprek         | 21  |
|      | De oproepgeschiedenis gebruiken                | 22  |
|      | Vliegtuigmodus gebruiken                       | 23  |
| Cont | act 2                                          | 24  |
| cont | De ann Contact openen                          | 24  |
|      | Fen contact aanmaken                           | 24  |
|      | Contacten importeren of exporteren             | 24  |
|      | Fen contact toevoegen aan uw favorieten        | 25  |
|      | Fen contact zoeken                             | 26  |
|      | Fen contact bewerken                           | 26  |
|      | Fen contact verwijderen                        | 26  |
|      | Groepen beheren                                | 26  |
|      |                                                | -   |

| Berichten                                    |    |
|----------------------------------------------|----|
| Een tekstbericht opstellen en verzenden      |    |
| Een multimediabericht opstellen en verzenden |    |
| Een diavoorstelling toevoegen                |    |
| Een multimediabestand openen en bekijken     | 29 |
| Een bericht beantwoorden                     | 29 |
| Een bericht zoeken                           | 29 |
| Berichten beheren                            |    |
| Berichtinstellingen personaliseren           |    |

| E-mail                                              | 31   |
|-----------------------------------------------------|------|
| Een e-mailaccount toevoegen                         | . 31 |
| Een e-mailbericht bekijken                          | . 31 |
| De bijlage van een e-mail opslaan                   | . 31 |
| Een e-mailbericht opstellen en verzenden            | . 32 |
| Een e-mailbericht beantwoorden                      | . 32 |
| De instellingen van uw e-mailaccount personaliseren | . 32 |

| Internetverbinding                      |  |
|-----------------------------------------|--|
| Mobiele netwerken                       |  |
| Wi-Fi                                   |  |
| De dataverbinding van uw telefoon delen |  |
| Bluetooth                               |  |
| Uw telefoon aansluiten op een computer  |  |

| Browser                            |    |
|------------------------------------|----|
| De browser openen                  |    |
| Een webpagina openen               |    |
| Een startpagina instellen          | 41 |
| Bladwijzers beheren                | 41 |
| Browserinstellingen personaliseren | 41 |
| Uw browsegeschiedenis wissen       | 41 |

| Entertainment                    |  |
|----------------------------------|--|
| Foto's nemen en filmpjes opnemen |  |
| De galerij gebruiken             |  |
| Genieten van muziek              |  |
| Naar de FM-radio luisteren       |  |
|                                  |  |

| Google-diensten               |  |
|-------------------------------|--|
| Een Google-account aanmaken . |  |

| Gmail      |    |
|------------|----|
| Maps       |    |
| YouTube    | 51 |
| Play Store | 51 |

| Informatie synchroniseren          | 53 |
|------------------------------------|----|
| Uw accounts beheren                | 53 |
| Uw accountsynchronisatie aanpassen | 54 |

| Andere applicaties gebruiken |    |
|------------------------------|----|
| Kalender                     |    |
| Bestandsbeheer               | 57 |
| Klok                         | 59 |
| Weer                         | 60 |
| Calculator                   | 61 |

| Uw mobiele telefoon beheren    | 62 |
|--------------------------------|----|
| Vliegmodus in- of uitschakelen |    |
| Tooninstellingen               |    |
| Weergave-instellingen          | 63 |
| Datum- en tijdsinstellingen    | 63 |
| Systeemtaalinstellingen        | 64 |
| Apps beheren                   | 64 |
| Telefoondiensten instellen     |    |
| Uw mobiele telefoon beschermen |    |
| Uw mobiele telefoon resetten   |    |
| Toegankelijkheid               | 69 |
| Online update                  | 69 |
|                                |    |

# Lees dit voordat u verdergaat

# Veiligheidsvoorschriften

Lees de veiligheidsvoorschriften nauwgezet door om een correct gebruik van uw mobiele telefoon te waarborgen.

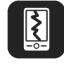

Laat uw telefoon niet vallen, gooi er niet mee of doorboor deze niet. Zorg ervoor dat uw mobiele telefoon niet platgedrukt of gebogen kan worden.

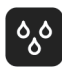

Gebruik uw mobiele telefoon niet in een vochtige omgeving, zoals een badkamer. Voorkom dat uw mobiele telefoon ondergedompeld of gewassen wordt in vloeistof.

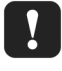

Schakel uw mobiele telefoon niet in wanneer het verboden is om telefoons te gebruiken of wanneer uw telefoon storing of gevaar kan veroorzaken.

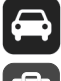

Gebruik uw mobiele telefoon niet wanneer u rijdt.

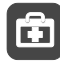

Volg alle regels of voorschriften die gelden in ziekenhuizen en zorginstellingen. Schakel uw mobiele telefoon uit in de buurt van medische toestellen.

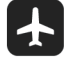

Schakel uw mobiele toestel uit in een vliegtuig. De telefoon kan de besturingsapparatuur van het vliegtuig verstoren.

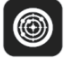

Schakel uw mobiele telefoon uit in de buurt van elektronische toestellen met een hoge nauwkeurigheid. De telefoon kan een negatieve invloed hebben op de prestatie van deze toestellen.

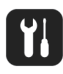

Probeer de mobiele telefoon of de bijbehorende accessoires niet de demonteren. De telefoon mag alleen worden onderhouden of gerepareerd door bevoegd personeel.

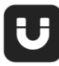

Plaats uw mobiele telefoon of de accessoires ervan niet in omhulsels met een sterk elektromagnetisch veld.

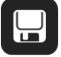

Plaats geen media voor magnetische opslag in de buurt van uw mobiele telefoon. Straling van de telefoon kan de informatie erop wissen.

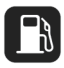

Leg uw mobiele telefoon niet op een plek met een hoge temperatuur of gebruik de telefoon niet op een plaats waar ontvlambaar gas aanwezig is, zoals een benzinestation.

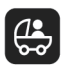

Houd uw mobiele telefoon en e accessoires uit de buurt van kinderen. Laat kinderen niet zonder begeleiding uw mobiele telefoon gebruiken.

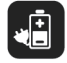

Gebruik uitsluitend goedgekeurde batterijen en laders om het risico op ontploffingen te voorkomen.

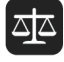

Leef alle wetten of voorschriften inzake het gebruik van draadloze apparaten na. Respecteer de privacy en wettelijke rechten van anderen bij het gebruik van uw draadloze apparaat.

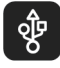

Leef de relevante instructies van deze handleiding strikt na wanneer u de USB-kabel gebruikt. Anders kan uw mobiele telefoon of computer beschadigd raken.

# Persoonlijke informatie en gegevensbeveiliging

Het gebruik van bepaalde functies of toepassingen van derden op uw toestel kan tot gevolg hebben dat uw persoonlijke informatie en gegevens verloren gaan of beschikbaar worden voor anderen. Er worden verschillende maatregelen aanbevolen om u te helpen uw persoonlijk en vertrouwelijke informatie te beschermen.

- Bewaar uw toestel op een veilige plaats om te verhinderen dat onbevoegden er gebruik van maken.
- Schakel de schermvergrendeling van uw toestel in en creëer een wachtwoord of ontgrendelpatroon om het te openen.
- Maak regelmatig backups van persoonlijke informatie op uw SIM/UIM- kaart, geheugenkaart of toestel. Indien u een ander toestel aankoopt, zorg ervoor dat alle persoonlijke informatie van uw oude toestel verwijderd is.
- Indien u zich zorgen maakt over virussen bij het ontvangen van berichten of e-mails van een vreemde, verwijder deze dan zonder ze te openen.
- Indien u uw toestel gebruikt om op het internet te surfen, vermijd dan websites die een risico kunnen vormen, om diefstal van uw persoonlijke gegevens te verhinderen.
- Indien u gebruik maakt van diensten zoals WiFi of Bluetooth, stel dan voor deze diensten wachtwoorden in om onbevoegde toegang te verhinderen. Wanneer deze diensten niet gebruikt worden, schakel ze uit.
- Installeer of upgrade beveiligingssoftware en voer regelmatig een virusscan uit.

- Zorg ervoor dat u toepassingen van derden via een erkende bron aankoopt. Gedownloade toepassingen van derden moeten gescand worden op virussen.
- Installeer beveiligingssoftware of patches uitgegeven door Huawei of toepassingproviders (derden).
- Bepaalde toepassingen vereisen en verzenden plaatselijke informatie. Daarom kan een derde uw plaatselijke gegevens delen.
- Uw toestel levert mogelijk detectie- en diagnostische informatie aan toepassingproviders (derden). Deze gebruiken deze informatie om hun producten en diensten te verbeteren.
- Indien u vragen hebt m.b.t. de beveiliging van uw persoonlijke informatie en gegevens, neem dan contact op met http://www.hihonor.com.

# Juridische kennisgeving

#### Copyright © Huawei Technologies Co., Ltd. 2015. Alle rechten voorbehouden.

Het is niet toegestaan onderdelen van deze handleiding in enige vorm of op enige manier te reproduceren of verzenden zonder voorafgaande schriftelijke toestemming van Huawei Technologies Co., Ltd. en haar partners ("Huawei").

Het product dat in deze handleiding wordt beschreven, kan software van Huawei en mogelijke licentiegevers bevatten waarop het auteursrecht van toepassing is. Klanten mogen deze software op geen enkele wijze reproduceren, distribueren, wijzigen, decompileren, ontmantelen, decoderen, uitpakken, aan reverse engineering onderwerpen, leasen, toewijzen of in sublicentie geven, behalve indien dergelijke restricties toegelaten zijn door de toepasselijke wetgeving of indien dergelijke handelingen goedgekeurd werden door de respectieve eigenaars van auteursrechten.

#### Handelsmerken en vergunningen

HONOR, HUAWEI en Vijn handelsmerken of gedeponeerde handelsmerken van Huawei Technologies Co., Ltd.

Android<sup>™</sup> is een handelsmerk van Google Inc.

*Bluetooth*<sup>®</sup> en de bijbehorende logo's zijn gedeponeerde handelsmerken van *Bluetooth SIG, Inc.* en elk gebruik van dergelijke merken door Huawei Technologies Co., Ltd. vindt plaats onder licentie.

Overige handelsmerken, product-, dienst- en bedrijfsnamen die worden genoemd, kunnen het eigendom zijn van hun respectieve eigenaren.

#### Kennisgeving

Sommige functies van het product en de bijbehorende accessoires zoals in dit document beschreven, zijn afhankelijk van de geïnstalleerde software, mogelijkheden en instellingen van het lokale netwerk en kunnen daarom mogelijk niet geactiveerd worden of kunnen beperkt worden door plaatselijke telefoonmaatschappijen of aanbieders van netwerkdiensten. Daardoor komen de beschrijvingen in dit document wellicht niet exact overeen met het product dat of de accessoires die u hebt aangeschaft.

Huawei behoudt zich het recht voor om de informatie of specificaties in deze handleiding zonder voorafgaande kennisgeving en zonder enige aansprakelijkheid te wijzigen.

#### Verklaring met betrekking tot software van derden

Huawei is niet de eigenaar van het intellectuele eigendom van de software en toepassingen van derden die met dit product worden meegeleverd. Daarom biedt Huawei geen enkele garantie voor software en toepassingen van derden. Huawei biedt geen ondersteuning aan klanten die van deze software en applicaties van derden gebruik maken en is niet verantwoordelijk of aansprakelijk voor de functies van de software en toepassingen van derden.

Toepassingen en diensten van derden kunnen op elk gewenst moment worden onderbroken of beëindigd en Huawei geeft geen garantie af met betrekking tot de beschikbaarheid van enige inhoud of dienst. Inhoud en diensten worden door derden aangeboden via netwerk- of overdrachtsprogramma's die niet onder de controle van Huawei vallen. Voor zover toestaan door het toepasselijk recht, wordt nadrukkelijk gesteld dat Huawei geen vergoeding biedt of aansprakelijk kan worden gesteld voor diensten die door derden worden verleend, noch voor de onderbreking of beëindiging van de inhoud of diensten van derden.

Huawei kan niet aansprakelijk worden gesteld voor de wettelijkheid, kwaliteit of enige andere aspecten van software die op dit product is geïnstalleerd, of voor werk van derden dat wordt geïnstalleerd of gedownload in welke vorm dan ook, met inbegrip van maar niet beperkt tot teksten, afbeeldingen, video's of software etc. Klanten dragen het risico voor alle effecten, waaronder incompatibiliteit tussen de software en dit product, die het gevolg zijn van het installeren van software of het uploaden of downloaden van het werk van derden. Dit product is gebaseerd op het open-sourceplatform Android™. Huawei heeft de nodige wijzigingen aan het platform aangebracht. Daarom ondersteunt dit product mogelijk niet alle functies die worden ondersteund door het standaard Android-platform of is het mogelijk niet compatibel met software van derden. Huawei biedt geen enkele garantie en verklaring af in verband met een dergelijke compatibiliteit en sluit elke vorm van aansprakelijkheid in verband daarmee uitdrukkelijk uit.

#### UITSLUITING VAN GARANTIE

ALLE INHOUD VAN DEZE HANDLEIDING WORDT ALS ZODANIG AANGEBODEN. BEHALVE INDIEN VEREIST DOOR TOEPASSELIJK RECHT, WORDEN ER GEEN GARANTIES AFGEGEVEN VAN WELKE AARD DAN OOK, HETZIJ EXPLICIET OF IMPLICIET, MET INBEGRIP VAN MAAR NIET BEPERKT TOT GARANTIES VAN HANDELBAARHEID EN GESCHIKTHEID VOOR EEN BEPAALD DOEL, MET BETREKKING TOT DE NAUWKEURIGHEID, BETROUWBAARHEID OF INHOUD VAN DEZE HANDLEIDING.

VOOR ZOVER MAXIMAAL IS TOEGESTAAN OP GROND VAN HET TOEPASSELIJK RECHT KAN HUAWEI IN GEEN GEVAL AANSPRAKELIJK GESTELD WORDEN VOOR EVENTUELE SPECIALE, INCIDENTELE, INDIRECTE GEVOLGSCHADE, VERLOREN WINSTEN, BEDRIJFSACTIVITEITEN, INKOMSTEN, GEGEVENS, GOODWILL OF VERWACHTE BESPARINGEN.

DE MAXIMALE AANSPRAKELIJKHEID (DEZE BEPERKING IS NIET VAN TOEPASSING OP DE AANSPRAKELIJKHEID VOOR PERSOONLIJK LETSEL TOT DE MATE WAARIN DE WET EEN DERGELIJKE BEPERKING VERBIEDT) VAN HUAWEI DIE VOORTVLOEIT UIT HET GEBRUIK VAN HET PRODUCT, ZOALS BESCHREVEN IN DEZE HANDLEIDNG ZAL WORDEN BEPERKT TOT DE HOOGTE VAN HET DOOR DE KLANTEN BETAALDE BEDRAG VOOR DE AANSCHAF VAN DIT PRODUCT.

#### Import- en exportregelgeving

Klanten moeten alle toepasselijke export- en importwetten en -regelgeving naleven en zijn verantwoordelijk voor het verkrijgen van alle noodzakelijke overheidsvergunningen en licenties om het product dat vermeld wordt in deze handleiding, inclusief de software en de technische gegevens, te exporteren, te herexporteren of te importeren.

#### Privacybeleid

Raadpleeg ons privacybeleid op onze websites voor meer informatie over hoe wij uw persoonlijke gegevens beschermen.

http://www.hihonor.com

# Aan de slag

6

Alle afbeeldingen in deze handleiding zijn uitsluitend ter informatie. De werkelijke weergave-eigenschappen van uw telefoon kunnen verschillen van diegene die hier beschreven worden, afhankelijk van de softwareversie.

# Belangrijkste functies binnen handbereik

| I | <ul> <li>Ingedrukt houden om uw mobiele telefoon in te schakelen.</li> <li>Drukken om het scherm te vergrendelen wanneer uw mobiele telefoon actief is.</li> </ul>                                    |
|---|----------------------------------------------------------------------------------------------------|
| ¢ | <ul> <li>Tikken om terug te keren naar het vorige scherm of de huidige<br/>app te sluiten.</li> <li>Tikken om het toetsenbord te verbergen.</li> </ul>                                                |
| ≡ | Tikken om het menu te openen op een actief scherm.                                                                                                    |
|   | <ul> <li>Tikken om terug te keren naar het startscherm.</li> <li>Ingedrukt houden om de zoekbalk te openen.</li> <li>Tweemaal tikken om de lijst met onlangs gebruikte apps weer te geven.</li> </ul> |

# Belangrijke informatie over de batterij

- Als de batterij gedurende een lange tijd niet gebruikt werd, is het mogelijk dat u uw mobiele telefoon niet onmiddellijk kunt inschakelen wanneer u pas begonnen bent met uw batterij op te laden. Laat de batterij enkele minuten opladen vooraleer u het toestel probeert in te schakelen.
- Naarmate de batterij ouder wordt, zullen de prestaties afnemen en zal in het bijzonder het vermogen sneller verloren gaan. Wanneer de oplaadbeurten elkaar sneller dan normaal beginnen op te volgen, dient u de batterij te vervangen door een nieuwe van hetzelfde type.
- Het gebruik van datadiensten doet het energieverbruik van de telefoon toenemen en zal bijgevolg de gebruiksduur van de telefoon tussen twee oplaadbeurten beperken.

- De tijd die nodig is om de batterij volledig op te laden, is afhankelijk van de omgevingstemperatuur en de leeftijd van de batterij.
- Wanneer het batterijvermogen laag is, zal de telefoon u waarschuwen en een bericht weergeven. Wanneer de batterij bijna volledig leeg is, zal uw telefoon automatisch uitgeschakeld worden.

# Tips voor energiebesparing

Het verbruik van het batterijvermogen is afhankelijk van het netwerk waarmee er verbinding gemaakt wordt en de manier waarop uw mobiele telefoon gebruikt wordt. De volgende tips zullen helpen batterijvermogen te sparen:

- Wanneer uw mobiele telefoon niet gebruikt wordt, kunt u best de achtergrondverlichting van het scherm uitschakelen.
- Beperk de duur vooraleer de achtergrondverlichting van uw scherm uitgeschakeld wordt wanneer uw telefoon niet gebruikt wordt.
- Verlaag de helderheid van het scherm.
- Schakel Bluetooth uit wanneer u deze functie niet gebruikt. Maak uw telefoon enkel zichtbaar voor andere Bluetooth-toestellen wanneer u een Bluetooth-verbinding wenst te maken.
- Schakel Wi-Fi uit wanneer u deze functie niet gebruikt.
- Schakel de locatieontvanger van uw telefoon uit wanneer u deze functie niet gebruikt.
- Verlaag het volume.
- Sluit energieverslindende programma's wanneer u deze niet nodig hebt.
- Schakel de datadienst uit.

# Uw mobiele telefoon in- of uitschakelen

#### Uw mobiele telefoon inschakelen

Houd (Aan/Uit-toets) ingedrukt. Wanneer u uw telefoon voor het eerst inschakelt, zult u gevraagd worden uw mobiele telefoon in te stellen.

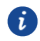

Indien de PIN-bescherming ingeschakeld is op uw mobiele telefoon, dient u uw PIN-code in te voeren alvorens u uw mobiele telefoon kunt gebruiken.

#### Uw mobiele telefoon instellen

Wanneer u uw mobiele telefoon voor het eerst inschakelt, zal er een installatiewizard weergeven worden om u te helpen de telefoon in te stellen.

De installatiewizard zal u helpen:

Enkele eerste beslissingen te nemen over de manier waarop u uw mobiele telefoon wenst te gebruiken.

#### Uw mobiele telefoon uitschakelen

- 1. Houd (Aan/Uit-toets) ingedrukt om het optiemenu van de telefoon te openen.
- 2. Tik op Uitschakelen.
- 3. Tik op **OK**.

# Het touchscreen gebruiken

#### Acties op het touchscreen

- Aanraken: Tik met uw vinger op het scherm om een item te selecteren, een selectie te bevestigen of een app te starten.
- Aanraken en vasthouden: Tik met uw vinger op een item en laat uw vinger niet los tot de mobiele telefoon reageert. Om bijvoorbeeld het optiemenu voor het actieve scherm te openen, tikt u op het scherm en houdt u dit ingedrukt tot het menu verschijnt.
- Vegen: Verplaats uw vinger verticaal of horizontaal over het scherm.
- Slepen: Houd het gewenste item ingedrukt met uw vinger. Versleep een item naar eender welk deel van het scherm om dit item te verplaatsen. U kunt een pictogram verslepen om het te verplaatsen of te verwijderen.

#### Het scherm van uw mobiele telefoon draaien

De stand van de meeste schermen zal omschakelen tussen liggende of staande weergave wanneer u uw telefoon 90° draait.

Tik in het startscherm op **O** > **Toegankelijkheid** > **Scherm autom. draaien** om deze functie uit te schakelen.

# Het scherm vergrendelen en ontgrendelen

#### Het scherm vergrendelen

- Wanneer uw telefoon ingeschakeld is, drukt u op (Aan/Uit-toets) om het scherm te vergrendelen. Wanneer het scherm vergrendeld is, kunt u nog steeds berichten en oproepen ontvangen.
- Wanneer uw telefoon enige tijd niet gebruikt wordt, zal het scherm automatisch vergrendeld worden.

#### Het scherm ontgrendelen

6

- 1. Druk op (Aan/Uit-toets) om het scherm te activeren.
- 2. Versleep het vergrendelingspictogram omlaag om het scherm te ontgrendelen.

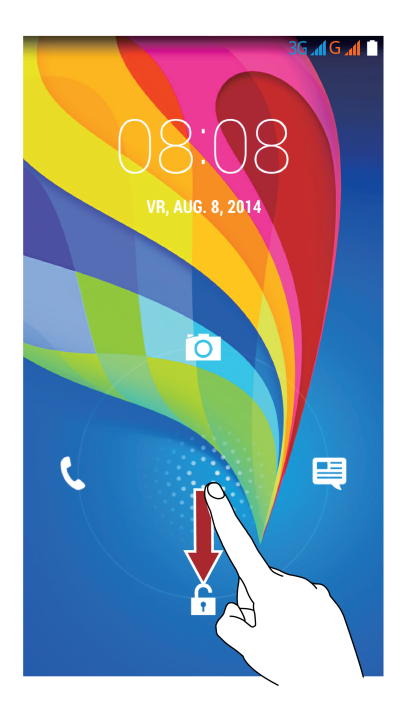

Indien u een ontgrendelingspatroon ingesteld hebt, zult u gevraagd worden dit patroon te tekenen om het scherm te ontgrendelen.

# Startscherm

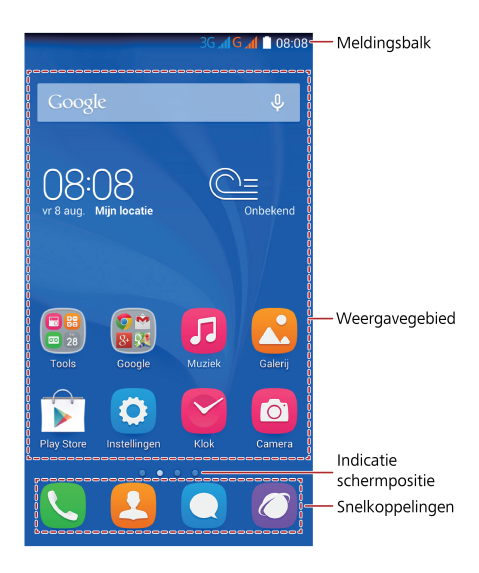

Houd een snelkoppeling ingedrukt tot het item vergroot wordt; vervolgens kunt u dit naar de gewenste locatie verslepen of verplaatsen naar
. U kunt eveneens een pictogram vanuit een andere zone van het scherm naar de snelkoppelingslocatie verslepen.

#### Schakelen tussen startschermen

Komt u ruimte te kort op het startscherm? Geen zorgen! U kunt meerdere startschermen aanmaken voor verschillende app-pictogrammen en widgets.

• Veeg naar links en rechts over het scherm om tussen de startschermen te schakelen.

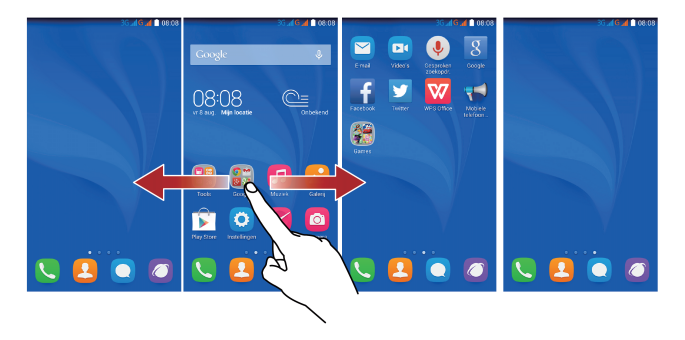

• Knijp twee vingers samen om de miniaturen van de startschermen weer te geven. Tik op een miniatuur om naar het desbetreffende startscherm te gaan.

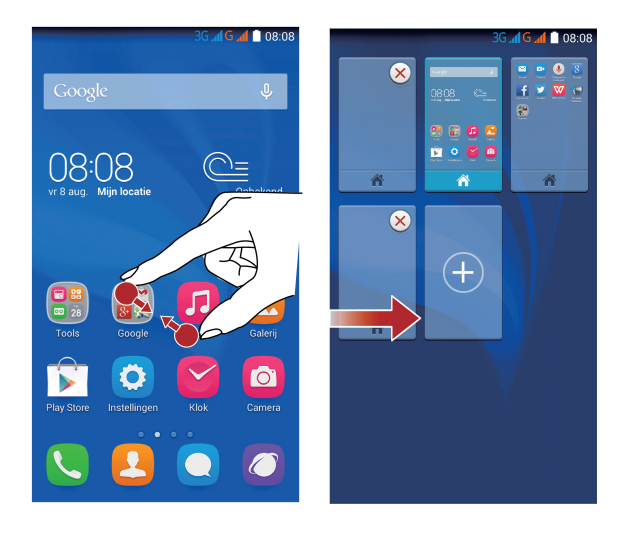

#### Een schermafbeelding maken

Wilt u een interessante scène in een film of programma delen of opscheppen over uw nieuwe topscore in een spel? Maak een schermafbeelding en deel deze. Druk tegelijkertijd op de Aan/Uit-knop en op de knop Volume omlaag om een schermafbeelding te maken. Open vervolgens het meldingenpaneel en tik op  $\leq$  om de schermafbeelding te delen.

#### Scherm automatisch draaien

Uw telefoon beschikt over een kantelsensor. Als u uw telefoon draait wanneer u een webpagina of een foto bekijkt, zal uw scherm automatisch omschakelen tussen de liggende en de staande weergave. U zult ook kunnen genieten van apps die gebruikmaken van de kantelsensor, zoals racespelletjes.

Om de functie Scherm automatisch draaien in of uit te schakelen, veegt u vanuit de statusbalk omlaag om het meldingenpaneel te openen en tikt u op  $\mathbb{F} > \mathbb{F}$ .

| Meldings- | en | status | pictog | rammen |
|-----------|----|--------|--------|--------|
|           |    |        |        |        |

| h            | Signaalsterkte                                        | Δ             | Geen signaal                                        |  |
|--------------|-------------------------------------------------------|---------------|-----------------------------------------------------|--|
| 3 <b>G¦∦</b> | 3G-netwerken zijn<br>verbonden                        | lň.           | Geen SIM-kaart gevonden                             |  |
| R            | Roaming                                               | $\rightarrow$ | Vliegtuigmodus                                      |  |
| Ø            | Alarm ingeschakeld                                    | •             | Locatiegegevens worden<br>ontvangen                 |  |
| *            | Bluetooth ingeschakeld                                |               | Belvolume gedempt                                   |  |
|              | Trilmodus                                             | 7             | Batterij wordt opgeladen                            |  |
|              | Batterij vol                                          | ň             | Gemiste oproep                                      |  |
|              | Batterij vrijwel leeg                                 | S.            | Actief gesprek                                      |  |
| Ĵ            | Nieuw tekst- of<br>multimediabericht                  | $\sim$        | Nieuwe e-mail                                       |  |
| $\square$    | Nieuw Gmail-bericht                                   | Ļ             | Probleem met aflevering tekst- of multimediabericht |  |
| <b>(</b> +   | Meer meldingen                                        |               | Invoermethode selecteren                            |  |
| ഫ            | Nieuwe voicemailberichten                             | 1             | Aankomende gebeurtenis                              |  |
| <u>1</u>     | Bezig met uploaden                                    | Ŧ             | Bezig met downloaden                                |  |
| <b>.</b>     | Opslagruimte van telefoon<br>bijna volledig ingenomen |               | Probleem met aanmelding of synchronisatie           |  |
| Ð            | Gegevens synchroniseren                               | <b>ર</b> ોને  | Synchronisatie mislukt                              |  |
|              | Wi-Fi-netwerk beschikbaar                             | ((;           | Verbonden met een Wi-Fi-netwerk                     |  |
| ((t·         | Draagbare Wi-Fi-hotspot<br>ingeschakeld               | ţ             | Verbonden met een computer                          |  |
|              | USB-foutopsporingsmodus ingeschakeld                  | Ŷ             | USB-tethering ingeschakeld                          |  |

#### Meldingenpaneel

Uw mobiele telefoon zal u waarschuwen wanneer u een nieuw bericht ontvangen hebt of wanneer er een gebeurtenis voor de deur staat. Het meldingenpaneel verstrekt ook informatie over alarmen en instellingen. Open het meldingenpaneel om uw netwerkprovider te controleren of een bericht, herinnering of gebeurtenis te bekijken.

#### Het meldingenpaneel gebruiken

Veeg omlaag vanaf de statusbalk om het meldingenpaneel te openen.

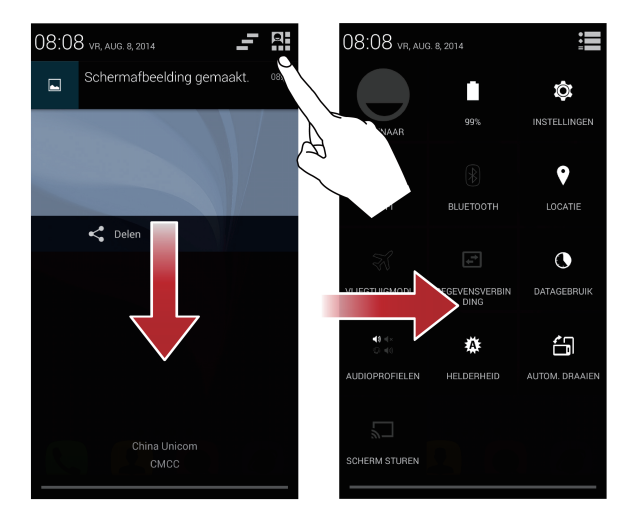

#### Het meldingenpaneel openen

- 1. Wanneer er een nieuw pictogram verschijnt in de meldingsbalk, dient u uw vinger op de meldingsbalk te plaatsen en omlaag te vegen om het meldingenpaneel te openen.
- 2. In dit paneel kunt u:
- Op een melding tikken om de desbetreffende app te openen.
- Op tikken om alle meldingen te wissen.

#### Het meldingenpaneel sluiten

Plaats uw vinger onderaan het paneel en veeg omhoog om dit te sluiten.

#### Het startscherm personaliseren

#### Een nieuw item toevoegen aan het startscherm

- 1. Houd een item ingedrukt tot de mobiele telefoon trilt.
- 2. Selecteer de gewenste locatie en laat het item los.

#### Een item op het startscherm verplaatsen

- 1. Houd een item op het startscherm ingedrukt tot dit item vergroot wordt.
- 2. Versleep het item, zonder uw vinger op te heffen, naar de gewenste locatie op het scherm en laat het daar los.

#### Een item op het startscherm verwijderen

- 1. Houd een item op het startscherm ingedrukt tot dit item vergroot wordt.
- Versleep het item, zonder uw vinger op te heffen, naar 
   Wanneer het item en 
   rood worden, kan het item verwijderd worden.
- 3. Laat het item los om dit van het startscherm te verwijderen.

#### Snelkoppelingen voor diensten

- 1. Open de meldingsbalk.
- 2. Tik bovenaan het meldingenpaneel op 🔐 om de datadiensten in of uit te schakelen.

# Beheer van dubbele kaarten

Uw telefoon ondersteunt dubbele kaarten in dubbele stand-bymodus. U kunt de ene kaart gebruiken voor privédoeleinden en de andere voor uw werk.

#### Een SIM-kaart in- of uitschakelen

U kunt twee SIM/USIM-kaarten in uw telefoon plaatsen en ervoor kiezen slechts één kaart of beide kaarten tegelijkertijd te gebruiken. Wanneer u een SIM-kaart niet nodig hebt, kunt u deze uitschakelen.

- 1. Tik in het startscherm op 🧿.
- 2. Tik onder DRAADLOOS EN NETWERKEN op SIM-beheer.

 Tik onder SIM-GEGEVENS op de schakelaar om de desbetreffende SIM/USIM-kaart in of uit te schakelen.

#### De standaard SIM-kaart voor datadiensten instellen

U kunt een standaard SIM-kaart voor datadiensten instellen.

- 1. Tik in het startscherm op 🧿.
- 2. Tik onder DRAADLOOS EN NETWERKEN op SIM-beheer.
- Tik onder STANDAARD INSTELLINGEN op Spraakoproep, Berichten of Gegevensverbinding en selecteer de SIM/USIM-kaart die u wilt instellen als de standaard kaart.

#### Apps starten en omschakelen tussen apps

Tik op het startscherm op het pictogram van een app om deze te starten. Als u wilt omschakelen naar een andere app, tikt u op  $\bigcirc$  om terug te keren naar het startscherm en tikt u op het pictogram van de app die u wilt openen.

# Sms'en

Uw telefoon biedt meerdere methoden voor tekstinvoer aan. U kunt snel tekst invoeren via het toetsenbord op het scherm.

- Tik op een tekstvak om het toetsenbord op het scherm te openen.
- Tik op 🗢 om dit toetsenbord te verbergen.

#### Een invoermethode selecteren

- 1. Veeg op het tekstinvoerscherm omlaag vanaf de statusbalk om het meldingenpaneel te openen.
- 2. Tik op 🔤 om een invoermethode te selecteren.
- Als u de standaard invoermethode van uw telefoon wilt wijzigen, tikt u op
   op het startscherm. Tik op Taal en invoer >Standaard om een invoermethode te selecteren.

#### Tekst bewerken

Ontdek hoe u tekst op uw telefoon kunt selecteren, knippen, kopiëren en plakken.

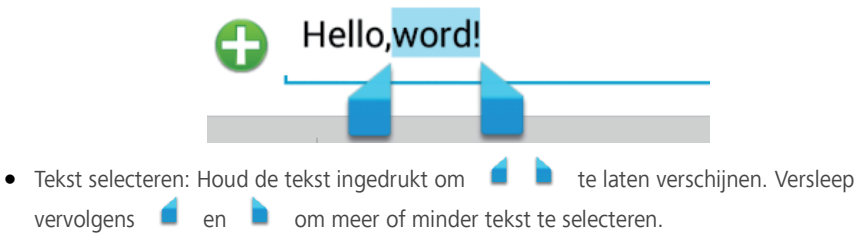

- Tekst kopiëren: Selecteer tekst en tik op .
- Tekst knippen: Selecteer tekst en tik op  $\mathbb{R}$  .
- Tekst plakken: Tik op de plaats waar u de tekst wilt invoegen, versleep om de invoeglocatie te verplaatsen en tik op **PLAKKEN** om de tekst te plakken.

# Uw telefoon personaliseren

# De achtergrond wijzigen

- 1. Tik in het startscherm op  $\equiv$  > Achtergronden.
- Tik op de volgende items in het menu om een afbeelding te selecteren en deze in te stellen als achtergrond.
- Achtergrond vergrendelingsscherm
- Foto's
- Galerij
- Live achtergronden
- Startscherm achtergronden

## Overgangseffect voor het startscherm instellen

- 1. Tik in het startscherm op  $\equiv$  > **Overgangen**.
- 2. Selecteer een overgangseffect voor het startscherm.

# De stijl van het vergrendelingsscherm wijzigen

#### Het scherm ontgrendelen met een patroon

- 1. Tik in het startscherm op 🧿.
- 2. Tik op Beveiliging > Schermvergrendeling > Patroon.
- 3. Volg de instructies op het scherm om een ontgrendelingspatroon in te stellen.

Nadat er een patroon ingesteld is, moet u dit steeds tekenen wanneer u het telefoonscherm wilt ontgrendelen.

#### Het scherm ontgrendelen met een PIN-code

- 1. Tik in het startscherm op 🧿.
- 2. Tik op Beveiliging > Schermvergrendeling > PIN.
- 3. Volg de instructies op het scherm om een ontgrendelings-PIN in te stellen.

Nadat er een PIN-code ingesteld is, moet u deze steeds invoeren wanneer u het telefoonscherm wilt ontgrendelen.

#### Het scherm ontgrendelen met een wachtwoord

- 1. Tik in het startscherm op 🧿.
- 2. Tik op **Beveiliging** > **Schermvergrendeling** > **Wachtwoord**.
- Volg de instructies op het scherm om een ontgrendelingswachtwoord in te stellen. Herhaal het wachtwoord en tik op OK.

Nadat er een wachtwoord ingesteld is, moet u dit steeds invoeren wanneer u het telefoonscherm wilt ontgrendelen.

# De lettergrootte wijzigen

- 1. Tik in het startscherm op 🧿.
- 2. Tik op Weergave.
- 3. Tik op Lettergrootte en selecteer een lettergrootte.

# De helderheid van het scherm aanpassen

- 1. Tik in het startscherm op 🧿.
- 2. Tik op Weergave > Helderheid.
- 3. Voer in het weergegeven dialoogvenster een van de volgende handelingen uit:
- Selecteer Automatische helderheid om uw telefoon de helderheid van het scherm automatisch te laten aanpassen op basis van het omgevingslicht.
- Hef de selectie van Automatische helderheid op en versleep de schuifbalk naar links om de helderheid van het scherm te verlagen of versleep hem naar rechts om de helderheid te verhogen.
  - U kunt ook omlaag vegen vanaf de statusbalk om het meldingenpaneel te openen. Vervolgens past u de helderheid van het scherm aan met de snelkoppelingen.

# Oproepen

Om een oproep te plaatsen, kunt u een nummer vormen met behulp van het toetsenbord of op een nummer tikken in uw contactlijst, op een webpagina of op een andere locatie. Wanneer u een gesprek voert, kunt u andere binnenkomende oproepen beantwoorden of deze omleiden naar uw voicemail. U hebt eveneens de mogelijkheid conferentiegesprekken met meerdere deelnemers te organiseren.

# Een oproep plaatsen

Om een oproep te plaatsen, kunt u de app Telefoon gebruiken of een nummer selecteren uit

#### Contacten.

Wanneer u een gesprek voert, kunt u op i tikken om andere functies te gebruiken. Om terug te keren naar het gespreksscherm, veegt u de meldingsbalk omlaag en tikt u op Huidig gesprek.

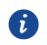

Zorg ervoor dat de microfoon onderaan uw telefoon niet afgedekt wordt als u wilt dat de andere partijen in het gesprek uw stem kunnen horen.

#### Een oproep plaatsen met de app Phone

Uw mobiele telefoon ondersteunt de functie Slim kiezen. Wanneer u cijfers invoert in de kiezer, zal deze functie ervoor zorgen dat uw telefoon automatisch op zoek gaat in uw contactlijst en de overeenkomstige resultaten weergeeft. Deze resultaten worden geordend in de mate van overeenkomst. In het geval er geen contacten overeenkomen met de ingevoerde informatie, zal de telefoon geen resultaten weergeven.

- 1. Tik in het startscherm op 🕓.
- 2. Tik op de cijfers om het gewenste telefoonnummer in te voeren.
- 3. Tik op 🔽 en selecteer vervolgens de gewenste SIM-kaart om te bellen.

#### Een oproep plaatsen vanuit Contact

- 1. Tik in het startscherm op 🤒.
- 2. Tik in de lijst op het contact dat u wilt bellen.
- 3. Tik op het nummer om naar het desbetreffende contact te bellen.

#### Slim kiezen

Met de functie Slim kiezen kunt u snel contacten opzoeken door delen van hun naam of nummer in te voeren.

- 1. Tik in het startscherm op 🕓.
- Voer de initialen of de eerste letters van een contact in, of een deel van het telefoonnummer van het contact. De overeenkomstige contacten in uw telefoon en telefoonnummers in uw oproepgeschiedenis worden vervolgens opgelijst.
- 3. Selecteer in de lijst het contact dat u wilt bellen.
- 4. Tik op 🔽 en selecteer vervolgens de gewenste SIM-kaart om te bellen.
- 5. Tik op 🤦 om het gesprek te beëindigen.

#### Een noodoproep plaatsen

In geval van nood kunt u steeds noodoproepen plaatsen zonder gebruik te maken van een SIM-kaart. U moet zich echter wel in een gebied met dekking bevinden.

- 1. Tik in het startscherm op 🕓.
- 2. Voer het lokale noodnummer in en tik op 🔽 .

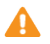

Noodoproepen zijn onderhevig aan de kwaliteit van het mobiele netwerk, de gebruiksomgeving, het beleid van de serviceprovider en de lokale weten regelgeving. Vertrouw in een noodsituatie nooit uitsluitend op uw telefoon voor essentiële communicatie.

# Een oproep beantwoorden of weigeren

#### Een binnenkomende oproep beantwoorden of weigeren

Wanneer u een oproep ontvangt, zal het scherm voor binnenkomende oproepen geopend worden. In het geval u het nummer van de beller reeds opgeslagen hebt in **Contacten**, zullen de naam en het nummer van de beller weergegeven worden. Indien het nummer van de beller niet opgeslagen is in **Contacten**, zal enkel het nummer weergegeven worden. Versleep Son naar Son de oproep te beantwoorden.

Versleep 🕓 naar 🗖 om de oproep te weigeren.

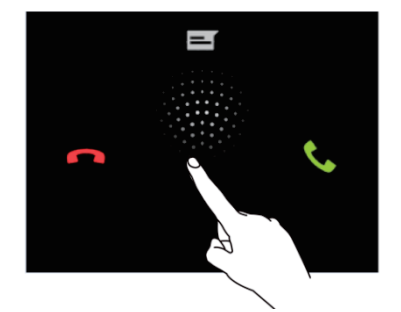

#### Een gesprek beëindigen

Tik tijdens een gesprek op 🧖 om op te hangen.

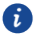

Tik in het kiezerscherm op  $\equiv$  > Instellingen > Overige instellingen > Snelle reacties om het te versturen bericht te bewerken.

# Andere handelingen tijdens een gesprek

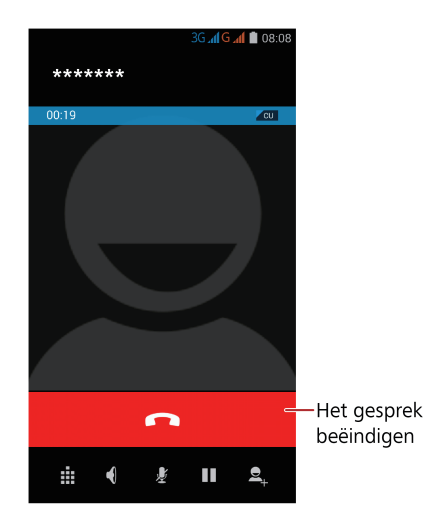

#### Een oproep van een derde beantwoorden

Vooraleer u een gesprek van een derde beantwoordt, dient u te controleren of de functie Wisselgesprekken ingeschakeld is.

- 1. Indien u een oproep ontvangt terwijl u al in gesprek bent, versleept u 🕲 naar 📞 om de nieuwe oproep te beantwoorden en het eerste gesprek in de wacht te zetten.
- 2. Tik op  $\, {\cal S} \,$  om te schakelen tussen de twee gesprekken.

#### Een conferentiegesprek voeren

Indien u een nieuwe oproep ontvangt terwijl u reeds een gesprek voert, hebt u de mogelijkheid de tweede beller toe te voegen aan het huidige gesprek en een zogenaamd conferentiegesprek te voeren. U kunt eveneens een conferentiegesprek met meerdere bellers organiseren.

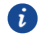

Neem contact op met uw netwerkprovider om te controleren of conferentiegesprekken ondersteund worden en, zo ja, hoeveel partijen eraan kunnen deelnemen.

- Om een conferentiegesprek te starten, vormt u het nummer van de eerste deelnemer. Zodra u verbinding gemaakt hebt met de eerste deelnemer, houdt u de verbinding open en tikt u op 2+.
- Voer het telefoonnummer in van de volgende persoon die u wenst uit te nodigen voor het gesprek en tik op , of selecteer iemand uit **Contacten**. De eerste deelnemer wordt automatisch in de wacht gezet terwijl u deze handelingen uitvoert.
- 3. Zodra u verbinding gemaakt hebt met de tweede persoon, tikt u op 1 om het conferentiegesprek te beginnen.
- 4. Tik op om het conferentiegesprek te beëindigen en alle verbindingen te verbreken.

#### Omschakelen tussen gesprekken

Indien u een nieuwe oproep ontvangt terwijl u reeds een gesprek voert, hebt u de mogelijkheid om te schakelen tussen de twee gesprekken.

- 1. Wanneer u een gesprek voert en een tweede oproep ontvangt, beantwoordt u de binnenkomende oproep en tikt u vervolgens op  ${\cal O}$ .
- 2. Het huidige gesprek wordt in de wacht gezet en u wordt opnieuw verbonden met de eerste beller.

# De oproepgeschiedenis gebruiken

De oproepgeschiedenis bevat een lijst met uitgaande, ontvangen en gemiste oproepen. U kunt de oproepgeschiedenis gebruiken om een recent gebeld nummer snel op te zoeken of om een nummer uit de Oproepgeschiedenis toe te voegen aan uw contactlijst.

#### Een nummer toevoegen als contact

- 1. Wanneer u reeds met kiezer of contact werkt, tikt u in het kiezerscherm op  $\odot$  .
- 2. Tik op het nummer dat u wenst toe te voegen aan **Contacten**.
- 3. Tik op 🖳 .
- 4. Tik op **NIEUW CONTACT MAKEN**.

#### De oproepgeschiedenis wissen

- 1. Tik in het startscherm op 🕓.
- 2. Tik op  $\bigcirc$  en vervolgens op  $\equiv$  > Verwijderen. Selecteer de geschiedenis die u wenst te verwijderen of tik op 0 geselecteerd, kies Alles selecteren en tik vervolgens op OK om de oproepgeschiedenis te wissen.

# Vliegtuigmodus gebruiken

Op bepaalde locaties dient u de draadloze verbindingen van uw telefoon uit te schakelen. U hoeft hiertoe uw telefoon niet uit te schakelen, maar kunt deze simpelweg in **Vliegmodus** schakelen.

- 1. Houd (Aan/Uit-toets) ingedrukt.
- 2. Tik op Vliegmodus.

# Contact

De app **Contacten** biedt u de mogelijkheid bepaalde informatie, zoals de telefoonnummers en adressen van uw contacten, op te slaan en te beheren. Zodra u de informatie over het contact opgeslagen hebt op uw mobiele telefoon, krijgt u op snel toegang tot dit contact met het oog op een eenvoudige communicatie.

# De app Contact openen

Tik in het startscherm op  ${\color{red} {\bf e}}$  .

Alle contacten worden weergegeven en kunnen geraadpleegd worden in een alfabetisch gerangschikte lijst.

# Een contact aanmaken

- 1. Tik in het startscherm op 😕.
- 2. Tik op 🗣.
- 3. Kies de opslaglocatie voor het contact.
- 4. Voer Naam, Telefoon en andere gegevens in.
- 5. Tik op GEREED.

# Contacten importeren of exporteren

Uw telefoon ondersteunt alleen bestanden met de indeling .vcf voor contacten. Dit is de standaardindeling voor bestanden waarin contacten worden opgeslagen. Namen, adressen, telefoonnummers en andere informatie van contacten kan in .vcf-bestanden opgeslagen worden.

#### Contacten importeren vanop een opslagtoestel

- 1. Tik in het startscherm op 😫.
- 2. Tik op = > Importeren/exporteren > SD-kaart en vervolgens op Volgende.
- Onder CONTACTPERSONEN KOPIËREN NAAR tikt u op Telefoon contacten en vervolgens op Volgende.
- 4. Selecteer één of meerdere .vcf-bestanden en tik op **OK**.

#### Contacten importeren vanop de SIM-kaart

- 1. Tik in het startscherm op 🚨.
- 2. Tik op = > Importeren/exporteren > SIM 1 of SIM 2, en tik op Volgende.
- 3. Onder **CONTACTPERSONEN KOPIËREN NAAR** tikt u op **Telefoon contacten** en vervolgens op **Volgende**.
- 4. Tik op de contacten die u wenst te importeren en tik vervolgens op OK.

#### Contacten exporteren naar een opslagtoestel

- 1. Tik in het startscherm op 🚨.
- 2. Tik op ≡ > Importeren/exporteren > Telefoon contacten, en vervolgens op Volgende.
- 3. Onder CONTACTPERSONEN KOPIËREN NAAR tikt u op SD-kaart en vervolgens op Volgende.
- 4. Tik op de contacten die u wenst te importeren en tik vervolgens op OK.

Om het .vcf-bestand te bekijken dat u zonet geëxporteerd hebt, opent u **Bestands-beheer**. Standaard wordt het bestand opgeslagen in de hoofdmap van het interne geheugen van uw telefoon.

#### Contacten exporteren naar een SIM-kaart

- 1. Tik in het startscherm op 🕒.
- 2. Tik op ≡ > Importeren/exporteren > Telefoon contacten, en vervolgens op Volgende.
- Onder CONTACTPERSONEN KOPIËREN NAAR tikt u op SIM 1 of SIM 2 en vervolgens op Volgende.
- 4. Tik op de contacten die u wenst te exporteren en tik vervolgens op OK.

# Een contact toevoegen aan uw favorieten

Tik op een contact en vervolgens op  $\star$  aan de linkerkant van de naam van het contact. De ster wordt grijs.

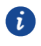

Contacten kunnen uitsluitend toegevoegd worden aan favorieten wanneer ze opgeslagen zijn in het telefoongeheugen.

## Een contact zoeken

- 1. Tik in de lijst met contacten op  $\,\,$  .
- Voer de naam in van het contact dat u wenst te zoeken. Naarmate u typt, zullen er onder de zoekbalk contacten met overeenkomstige namen verschijnen.

# Een contact bewerken

U kunt te allen tijde wijzigingen aanbrengen aan de opgeslagen informatie voor een contact.

- In de lijst met contacten tikt u op het contact waarvan u de gegevens wenst te bewerken en vervolgens op => Bewerken.
- Tik op de categorie van contactinformatie die u wenst te wijzigen: Naam, Telefoon,
   E-mailadres of enige andere informatie die u reeds opgeslagen hebt.
- 3. Voer de gewenste wijzigingen aan de contactinformatie door en tik vervolgens op **GEREED**.

# Een contact verwijderen

- In de lijst met contacten tikt u op het contact dat u wenst te verwijderen en vervolgens op ≡ > Verwijderen in het optiemenu.
- 2. Tik op **OK** om te bevestigen dat u het contact wenst te verwijderen.

#### Contacten synchroniseren met behulp van een Google-account

U kunt contacten synchroniseren met behulp van uw Google-account. Raadpleeg voor meer informatie De synchronisatie-instellingen van een account wijzigen.

# **Groepen beheren**

#### Een groep aanmaken

- 1. Tik in het startscherm op 🤐. Tik vervolgens op 😤.
- 2. In de lijst met groepen tikt u op 😤 en selecteert u vervolgens een account.
- 3. Geef de groep een naam en voer de namen van de personen in of tik op contacten toe te voegen aan de groep.
- 4. Wanneer u klaar bent, tikt u op **GEREED** om de groepsinformatie op te slaan.

#### Een groep bewerken

U kunt steeds wijzigingen aanbrengen aan de opgeslagen informatie voor een groep.

- In de lijst met groepen tikt u op de groep waarvan u de gegevens wenst te bewerken en vervolgens op ≡ > Bewerken.
- 2. Voer de gewenste wijzigingen aan de groepsinformatie door en tik vervolgens op **GEREED**.

# **Contacten delen**

- 1. Tik in het startscherm op 😃.
- 2. Tik in de lijst met contacten op  $\equiv$  > Zichtbare contacten delen.
- 3. Selecteer de contacten die u wenst te verzenden.
- 4. Tik op **OK**.
- Selecteer de manier waarop de geselecteerde contacten bij voorkeur verzonden moeten worden, bijvoorbeeld **Bluetooth** of **E-mail**.

# **Berichten**

De app **Berichten** biedt u de mogelijkheid tekstberichten (SMS) en multimediaberichten (MMS) uit te wisselen met alle personen die over een SMS- of MMS-compatibele telefoon beschikken.

# Een tekstbericht opstellen en verzenden

- 1. Tik in het startscherm op 🥥.
- 2. Tik op 💻 .
- Voer in het veld Typ naam of nummer van persoon een telefoonnummer of de naam van een contact in of tik op 
   om een contact te selecteren.
- 4. Tik op het veld Typ SMS-bericht om uw bericht in te voeren.
- 5. Wanneer uw bericht klaar is om verzonden te worden, tikt u op >> en selecteert u vervolgens de gewenste SIM-kaart.

# Een multimediabericht opstellen en verzenden

U kunt gebruikmaken van multimediaberichten om uw alledaagse communicatie een speciaal tintje te geven. U kunt een bericht opnemen en dit verzenden als een geluidsbestand, 'Happy Birthday' zingen en dit naar een vriend verzenden, of een diavoorstelling of foto's van een bijzondere gebeurtenis verzenden.

- 1. Tik in het startscherm op 🥥.
- 2. Tik op 💻 .
- 3. Voer in het veld **Typ naam of nummer van persoon** een telefoonnummer of de naam van een contact in of tik op om een contact te selecteren.
- 4. Tik op het veld **Typ SMS-bericht** om uw bericht in te voeren.
- 5. Tik op  $\equiv$  > **Onderwerp toevoegen** of tik op  $\bigoplus$  om een afbeelding, geluidsfragment of filmpje toe te voegen.
- 6. Wanneer het bericht klaar is om verzonden te worden, tikt u op 🎽
- U kunt een mediabestand (geluidsfragment, filmpje of afbeelding) selecteren en als bijlage bij een multimediabericht verzenden. Houd in **Bestands-beheer** een mediabestand ingedrukt en tik vervolgens op **Delen** > **Berichten**.

# Een diavoorstelling toevoegen

Indien u meer dan één bestand wenst toe te voegen aan uw bericht, kunt u gebruikmaken van de optie **Diavoorstelling**.

- 1. Tik tijdens de bewerking van uw bericht op 🕒 > Diavoorstelling.
- 2. Selecteer een afbeelding om deze te bewerken.
- Tik op Gereed om de opstelling van uw bericht af te werken en terug te keren naar het multimediabericht.
- 4. Tik op Bewerken om meer afbeeldingen toe te voegen.
- 5. Wanneer het bericht klaar is om verzonden te worden, tikt u op Verzenden.

# Een multimediabestand openen en bekijken

- 1. In de lijst met berichten tikt u op het gesprek dat uw wenst te bekijken.
- 2. Tik op het multimediabericht om dit te bekijken.

# Een bericht beantwoorden

- 1. Tik in de lijst met berichten op een gesprek om dit te openen.
- 2. Tik op het tekstvak om uw bericht op te stellen. Zodra uw bericht klaar is, tikt u op
   .

## Een bericht zoeken

- 1. Tik in het startscherm op 🥥.
- 2. Tik in de lijst met berichten op  ${}^{\mathsf{Q}}$  .
- 3. Voer het bericht of de naam van het contact in, of delen ervan. Uw telefoon geeft vervolgens de overeenkomstige resultaten weer.

# **Berichten beheren**

#### Een bericht kopiëren

- 1. Tik in het startscherm op 🥥.
- Tik in de lijst met berichten op de naam of het telefoonnummer van een contact om het gesprek te bekijken.

- 3. Houd het te kopiëren bericht ingedrukt en tik op kopiëren.
- Houd de zone waar u het bericht wenst te plakken ingedrukt en kies PLAKKEN in het weergegeven optiemenu.

#### Een bericht doorsturen

- 1. Tik in het startscherm op 🥥
- 2. Tik in de lijst met berichten op een gesprek om dit te openen.
- 3. Houd het door te sturen bericht ingedrukt en tik op Doorsturen.
- Tik op het tekstvak van de ontvanger en voer de naam of het telefoonnummer van het contact in.
- 5. Tik op > of >.

#### Een bericht verwijderen

- 1. Tik in het startscherm op 🥥.
- 2. Tik in de lijst met berichten op een gesprek om dit te openen.
- 3. Houd het te verwijderen bericht ingedrukt en tik op Verwijderen.

#### Een gesprek verwijderen

- 1. Tik in het startscherm op 🥥
- 2. Houd in de lijst met gesprekken het te verwijderen gesprek ingedrukt en tik op 📕 .

# Berichtinstellingen personaliseren

- 1. Tik in de lijst met berichten op  $\equiv$  > Instellingen.
- 2. U kunt de berichttoon wijzigen, SIM-kaartberichten beheren en nog veel meer.

# E-mail

Met deze mobiele telefoon hebt u ook uw e-mails binnen handbereik. Dankzij de app **E-mail** van uw telefoon kunt u uw e-mailaccount gebruiken met Yahoo!, AOL of andere populaire e-maildiensten op uw telefoon.

# Een e-mailaccount toevoegen

Wanneer u de app **E-mail** voor het eerst gebruikt, dient u een e-mailaccount te configureren. De installatiewizard zal u helpen uw account te configureren. Er worden enkele populaire e-mailsystemen ondersteund. U kunt met dezelfde e-maildienst als op uw computer werken of een andere e-maildienst selecteren.

- 1. Tik in het startscherm op 🕒 .
- 2. Voer uw E-mailadres en Wachtwoord in en tik vervolgens op Volgende.
- Volg de instructies op het scherm om uw e-mailinstellingen te personaliseren en tik vervolgens op Volgende.
- Voer de naam van de account in, alsook de naam die andere contacten zullen zien wanneer zij een e-mail van u ontvangen.
- 5. Tik op Volgende.
- **i** Om meer e-mailaccounts toe te voegen, tikt u op  $\equiv$  > Instellingen > ACCOUNT TOEVOEGEN in het mailboxscherm.

# Een e-mailbericht bekijken

- 1. Tik in het startscherm op 🗵 .
- 2. Selecteer de e-mailaccount die u wenst te gebruiken.
- 3. Tik op het bericht dat u wenst te bekijken.

## De bijlage van een e-mail opslaan

- 1. Tik in het startscherm op 🕒 .
- 2. Selecteer de e-mailaccount die u wenst te gebruiken.
- 3. Tik op het e-mailbericht dat u wenst te bekijken.
- 4. Tik onder **BIJLAGEN** op **Popslaan** om de bijlage op te slaan.

# Een e-mailbericht opstellen en verzenden

- 1. Tik in het startscherm op 🕒 .
- 2. Selecteer de e-mailaccount die u wenst te gebruiken.
- 3. Tik op 🔼 .
- 4. In het veld Aan voert u de naam of het e-mailadres van de bestemmelingen in.
- 5. Voer het onderwerp van uw bericht in en stel het bericht op.
- 6. Om een bijlage toe te voegen aan het bericht, tikt u op  $\equiv$  > Bestand bijvoegen.
- 7. Wanneer u klaar bent, tikt u op ≻.
- 8. In het geval het bericht niet klaar is om verzonden te worden, tikt u op  $\equiv$  >

**Concept opslaan** of op  $\leftarrow$  om het bericht als concept op te slaan.

# Een e-mailbericht beantwoorden

- 1. Tik in het startscherm op 🕒 .
- 2. Selecteer de e-mailaccount die u wenst te gebruiken.
- 3. Tik op het e-mailbericht dat u wenst te beantwoorden.
- 4. Tik op 🛧.
- 5. Tik op ≻.

# De instellingen van uw e-mailaccount personaliseren

U hebt de mogelijkheid een aantal accountinstellingen te wijzigen, met inbegrip van de frequentie waarin u uw e-mails controleert, de manier waarop u op de hoogte gebracht wordt van een nieuwe e-mail en de informatie over de servers die door de account gebruikt worden om e-mails te verzenden en te ontvangen.

i

De binnenkomende en uitgaande instellingen van uw account zijn afhankelijk van het gebruikte type e-maildienst. U kunt de noodzakelijke gegevens handmatig invoeren, maar zult waarschijnlijk contact moeten opnemen met uw e-mailprovider om de correcte informatie te bekomen.

- 1. Tik in het startscherm op 🕒 .
- 2. Tik op  $\equiv$  > Instellingen en vervolgens op de gewenste account.
- 3. Wijzig Accountnaam, Uw naam en nog veel meer.
# Internetverbinding

# Mobiele netwerken

Uw mobiele telefoon zal automatisch geconfigureerd worden om de 2G/3G-dienst (indien beschikbaar) van uw netwerkprovider te gebruiken wanneer u de telefoon voor het eerst inschakelt. Hiertoe is het noodzakelijk dat de SIM-kaart geplaatst is.

## De netwerkverbinding controleren

- 1. Tik in het startscherm op 🧿.
- 2. Tik op Meer... > Mobiele netwerken.
- Tik op Mobiele providers of Namen toegangspunten om de netwerkverbinding te controleren.

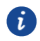

Uw mobiele telefoon zal automatisch de instellingen voor toegangspunten lezen van de SIM-kaart (indien aanwezig). Daarom mag u de parameters voor toegangspunten niet wijzigen. Anders is het mogelijk dat u geen volledige toegang tot het netwerk hebt.

### De datadienst inschakelen

- 1. Tik in het startscherm op 🧿.
- 2. Tik op Meer... > Mobiele netwerken.
- Selecteer de Gegevensverbinding en vervolgens de gewenste SIM-kaart via het overeenkomstige aanvinkvakje om de dataverbinding in te schakelen.

# Een APN aanmaken

De Access Point Name (APN, toegangspuntnaam) is een noodzakelijke parameter voor de telefoon om verbinding te maken met een mobiel netwerk of multimediaberichten te verzenden. Hij wordt meestal automatisch ingesteld nadat u een SIM-kaart in uw telefoon hebt geplaatst. Wanneer uw telefoon geen verbinding kan maken met een mobiel netwerk met de automatisch ingestelde APN, dient u contact op te nemen met uw serviceprovider om de specifieke parameters te verkrijgen en een nieuwe APN aan te maken.

- 1. Tik in het startscherm op 🧕.
- 2. Tik op Meer... > Mobiele netwerken.
- 3. Tik op Namen toegangspunten.

- 4. Selecteer een SIM-kaart waarvoor u een APN wenst aan te maken.
- 5. Tik op **Nieuwe APN**. Voer de APN en andere parameters in.
- 6. Tik op **> Opslaan**.
  - In de APN-lijst tikt u op  $\blacksquare$  > **Standaardinstellingen herstel** om de APN-informatie te resetten.

# Wi-Fi

6

Wanneer u uw telefoon thuis gebruikt, kunt u verbinding maken met de Wi-Fi-hotspot die door uw router aangemaakt is. Bepaalde openbare plaatsen, zoals luchthavens en bibliotheken, hebben mogelijk ook een toegankelijk Wi-Fi-netwerk.

# Wi-Fi inschakelen

- 1. Tik in het startscherm op 🧿.
- Tik onder DRAADLOOS EN NETWERKEN op de Wi-Fi-schakelaar om Wi-Fi in te schakelen.

# Verbinding maken met een draadloos netwerk

- 1. Tik in het startscherm op 🧿.
- Tik onder DRAADLOOS EN NETWERKEN op de Wi-Fi-schakelaar om Wi-Fi in te schakelen.
- Tik onder DRAADLOOS EN NETWERKEN op Wi-Fi. Uw telefoon zal dan beschikbare Wi-Fi-netwerken zoeken en deze weergeven.
- 4. Tik op het Wi-Fi-netwerk waarmee u verbinding wenst te maken.
- Indien u een onbeveiligd netwerk selecteert, zult u automatisch verbonden worden met het netwerk.
- Indien u voor het eerst een netwerk selecteert dat beveiligd is met Wired Equivalent Privacy (WEP), dient u het wachtwoord in te voeren wanneer dit gevraagd wordt en vervolgens op Verbonden te tikken. Wanneer u een volgende keer verbinding maakt met datzelfde beveiligde draadloze netwerk, zult u geen wachtwoord meer hoeven in te voeren, tenzij u uw mobiele telefoon gereset hebt.
  - Tik in het scherm **Wi-Fi** op + om een nieuw Wi-Fi-netwerk toe te voegen.

## Verbinding maken met een Wi-Fi-netwerk met behulp van WPS

Via WPS (Wi-Fi Protected Setup) kunt u snel verbinding maken met een Wi-Fi-netwerk.

Druk simpelweg op de WPS-knop of voer de PIN-code in om uw telefoon te verbinden met een Wi-Fi-router die WPS ondersteunt.

- 1. Tik in het startscherm op 🧿.
- Tik onder DRAADLOOS EN NETWERKEN op de Wi-Fi-schakelaar om Wi-Fi in te schakelen.
- 3. Tik onder DRAADLOOS EN NETWERKEN op Wi-Fi.
- 4. Druk op 🐓 op de Wi-Fi-router.

Om verbinding te maken met een Wi-Fi-netwerk via WPS PIN, tikt u op  $\equiv$  > WPS-pin.

# De dataverbinding van uw telefoon delen

U kunt de dataverbinding van uw mobiele telefoon delen met een computer via een USB-kabel: USB-tethering. U kunt de dataverbinding van uw mobiele telefoon met een aantal toestellen tegelijkertijd delen door uw telefoon om te vormen tot een draagbare Wi-Fi-hotspot.

# De dataverbinding van uw telefoon delen via USB

Om USB-tethering in verschillende besturingssystemen te gebruiken, is het mogelijk dat u uw computer moet voorbereiden om een netwerkverbinding via USB te maken.

- U kunt niet tegelijkertijd de dataverbinding van uw mobiele telefoon delen en toegang krijgen tot de microSD-kaart via USB.
- 1. Tik in het startscherm op 🧿.
- 2. Tik op Meer... > Tethering en draagbare hotspot.
- 3. Selecteer het aanvinkvakje bij USB-tethering om uw dataverbinding te delen.
  - Gelieve ervoor te zorgen dat de telefoon via USB met de computer verbonden is.

### De dataverbinding van uw telefoon delen als een draagbare

### Wi-Fi-hotspot

a

- 1. Tik in het startscherm op 🧿.
- 2. Tik op Meer... > Tethering en draagbare hotspot.
- 3. Tik op de schakelaar Wi-Fi hotspot om uw dataverbinding te delen.

Wanneer Wi-Fi-hotspot ingeschakeld is, kunt u op **Wi-Fi hotspot** > **Wi-Fi-hotspot instellen** tikken om de SSID van het netwerk te wijzigen of om hem te beveiligen.

#### Uw dataverbruik controleren

Met de controlefunctie voor het dataverbruik van uw telefoon kunt u uw dataverbruik controleren en beheren. Stel een cyclus voor het dataverbruik in, evenals een limiet voor mobiele data voor deze periode. Vervolgens ontvangt u een melding wanneer uw dataverbruik deze limiet bereikt.

### Limieten van uw mobiele dataverbruik instellen

- 1. Tik in het startscherm op 🧿.
- 2. Tik onder DRAADLOOS EN NETWERKEN op Datagebruik.
- 3. Selecteer de SIM-kaart en het aanvinkvakje Limiet mobiel verbruik instellen.
- 4. Stel de limieten voor het dataverbruik als volgt in:
- Sleep de limietlijn omhoog of omlaag om de limiet voor het verbruik van mobiele data aan te passen.
- Sleep de waarschuwingslijn omhoog of omlaag om de waarschuwingswaarde voor het verbruik van mobiele data aan te passen. Wanneer uw dataverbruik de waarschuwingslijn bereikt, zult u een melding ontvangen.
- Sleep de datumlijnen naar links of rechts om het dataverbruik tijdens een specifieke periode te controleren. Tik op Cyclus dataverbruik om de statistische cyclus voor dataverbruik in te stellen.

### Het dataverbruik van een app bekijken

- 1. Tik in het startscherm op 🧿.
- 2. Tik onder DRAADLOOS EN NETWERKEN op Datagebruik.
- 3. Veeg omlaag om het dataverbruik van alle apps te bekijken.
- 4. Tik op een app voor meer details.

# Mobiel dataverbruik op de achtergrond beperken

U kunt het mobiele dataverbruik op de achtergrond van sommige of alle apps beperken om dataverkeer te besparen. Deze functie is enkel van toepassing wanneer uw telefoon een mobiele dataverbinding gebruikt. Wanneer uw telefoon verbonden is met een WiFi-netwerk, zijn apps actief zonder enige databeperkingen.

- 1. Tik in het startscherm op 🧿.
- 2. Tik onder DRAADLOOS EN NETWERKEN op Datagebruik.

3. Tik op **Achtergrondgegevens beperken** om het mobiele dataverbruik op de achtergrond van alle apps te beperken.

Om het mobiele dataverbruik op de achtergrond van een specifieke app te beperken, selecteert u de app uit de lijst op het scherm Dataverbruik om de details weer te geven. Selecteer vervolgens het aanvinkvakje **Achtergrondgegevens beperken**.

## Automatische datasynchronisatie beperken

De beperking van automatische datasynchronisatie helpt dataverkeer en batterijvermogen te besparen. Wanneer deze functie ingeschakeld is, dient u uw accounts handmatig te synchroniseren.

- 1. Tik in het startscherm op 🧿.
- 2. Tik onder DRAADLOOS EN NETWERKEN op Datagebruik.
- 3. Tik op en vink het vakje Gegevens automat. Synch uit.

# Bluetooth

Uw mobiele telefoon beschikt over Bluetooth, waarmee u een draadloze verbinding kunt maken met andere Bluetooth-toestellen om zo bestanden te delen met uw vrienden, handenvrij te bellen met behulp van een Bluetooth-headset of zelfs foto's vanop uw telefoon over te zetten naar uw computer.

Indien u Bluetooth wenst te gebruiken, dient u er rekening mee te houden dat u zich binnen de 10 meter bevindt van het andere Bluetooth-toestel, waarmee u verbinding wenst te maken. Het is belangrijk te weten dat obstakels, zoals muren of elektronische uitrustingen, uw Bluetooth-verbinding kunnen verstoren.

# Bluetooth inschakelen

- 1. Tik in het startscherm op 🧿.
- 2. Tik onder **DRAADLOOS EN NETWERKEN** op de schakelaar **Bluetooth** om Bluetooth in te schakelen. Wanneer Bluetooth ingeschakeld is, verschijnt **8** in de meldingsbalk.
- Tik onder DRAADLOOS EN NETWERKEN op Bluetooth en vervolgens op de naam van uw telefoon om uw mobiele telefoon zichtbaar te maken voor andere Bluetooth-toestellen.

i

Schakel Bluetooth uit wanneer deze functie niet gebruikt wordt om batterijvermogen te sparen.

#### Uw telefoon een andere naam geven

Vooraleer u uw telefoon een andere naam geeft, dient u Bluetooth in te schakelen. Standaard komt de naam van uw telefoon overeen met het model ervan. U kunt de naam wijzigen naar een naam die persoonlijker of gemakkelijker te vinden is.

- 1. Tik in het startscherm op 🧕 .
- Tik onder DRAADLOOS EN NETWERKEN op de schakelaar Bluetooth om Bluetooth in te schakelen.
- 3. Tik op Bluetooth en vervolgens op  $\equiv$  > Naam van de telefoon wijzige.
- 4. Geef uw telefoon een nieuwe naam en tik op Naam wijzigen.

#### Koppelen met een Bluetooth-toestel

Alvorens u gebruik kunt maken van Bluetooth, dient u uw mobiele telefoon met een ander Bluetooth-toestel te koppelen.

- 1. Zorg ervoor dat de Bluetooth-functie op uw mobiele telefoon ingeschakeld is.
- 2. Tik in het startscherm op 😟 > **Bluetooth**. Uw mobiele telefoon zal dan andere Bluetooth-toestellen beginnen zoeken die zich binnen het bereik bevinden.
- 3. Tik op een toestel in de lijst met gedetecteerde Bluetooth-toestellen en volg de instructies op het scherm om de koppeling tot stand te brengen.

Indien er geen Bluetooth-verbinding gemaakt kan worden tussen uw telefoon en het andere toestel, is het mogelijk dat ze niet compatibel zijn.

#### Bestanden verzenden via Bluetooth

Met Bluetooth kunt u afbeeldingen, filmpjes of liedjes delen met uw familie en vrienden. Om bestanden te verzenden via Bluetooth:

- 1. Houd u het te verzenden bestand op uw mobiele telefoon of SD-kaart ingedrukt. Het menu met actieve opties wordt weergegeven.
- 2. Tik op **Delen** en vervolgens op **Bluetooth** om een gekoppeld toestel te selecteren.

#### Een bestand ontvangen via Bluetooth

- 1. Wanneer uw telefoon een verzoek tot bestandsoverdracht ontvangt, dient u het meldingenpaneel te openen.
- 2. Tik op **Delen via Bluetooth: inkomen...** om een dialoogvenster voor de ontvangst van het bestand weer te geven.
- 3. Tik op Accepteren om de ontvangst van het bestand te starten.

Wanneer het bestand ontvangen is, zult u op de hoogte gebracht worden van de succesvolle overdracht. Open het meldingenpaneel om deze melding te lezen. Standaard worden ontvangen bestanden opgeslagen in de map **bluetooth** in **Bestands-beheer**.

## De verbinding met een Bluetooth-toestel verbreken

- 1. Tik in het startscherm op  $\bigcirc$  > Bluetooth.
- Ga naar GEKOPPELDE APPARATEN en tik vervolgens op het toestel waarmee u verbonden bent.
- 3. Tik op ten vervolgens op **Koppeling ongedaan maken** om de verbinding met het toestel te verbreken.

# Uw telefoon aansluiten op een computer

### MTP-modus

Dankzij de MTP-modus kunt u mediabestanden, zoals foto's, liedjes en filmpjes, overdragen tussen uw telefoon en een computer. Windows Media Player 11 of recenter is vereist.

- 1. Gebruik een USB-kabel om uw telefoon aan te sluiten op de computer.
- In het scherm USB-computerverbinding kiest u Media-apparaat (MTP). Het besturingsprogramma van de telefoon wordt dan automatisch geïnstalleerd op de computer.
- 3. Nadat het besturingsprogramma geïnstalleerd is, opent u de nieuwe schijf en begint u mediabestanden over te dragen tussen uw telefoon en computer. Multimedia-inhoud op uw telefoon kan enkel bekeken worden via Windows Media Player.

# Browser

Uw mobiele telefoon beschikt over een vooraf geïnstalleerde webbrowser.

# De browser openen

Tik in het startscherm op  $\bigcirc$ .

Wanneer er tegelijkertijd bekende of onbeveiligde Wi-Fi-netwerken en mobiele datanetwerken beschikbaar zijn, zal uw telefoon bij voorkeur een Wi-Fi-netwerk selecteren voor de internettoegang.

Tik op  $\equiv$  om het optiemenu van de browser te openen:

- **Vernieuwen**: tik hierop om de huidige webpagina te vernieuwen.
- Stoppen: tik hierop om de huidige webpagina niet langer te openen.
- Home: tik hierop om terug te keren naar het startscherm.
- Opslaan in bladwijzers: tik hierop om het scherm op te slaan als bladwijzer.
- **Sluiten**: tik hierop om het huidige scherm te sluiten.
- Opslaan voor offline lezen: tik hierop om de huidige webpagina op te slaan.
- Pagina delen: tik hierop om de huidige webpagina te delen via Bluetooth, E-mail, Gmail....
- Zoeken op pagina: tik hierop om de gewenste woorden te zoeken op de huidige webpagina.
- Desktopversie opvragen: tik hierop om de webpagina te bekijken in computerweergave.
- Bladwijzers/Geschiedenis: tik hierop om de bladwijzers/geschiedenis te bekijken.
- Instellingen: tik hierop om een ander menu te openen en acties uit te voeren.

# Een webpagina openen

- 1. In een browserscherm tikt u op het veld Zoek of typ de URL bovenaan het scherm.
- 2. Gebruik het toetsenbord om het adres van een webpagina in te voeren.
- 3. Naarmate u het adres invoert, zullen er overeenkomstige adressen van webpagina's verschijnen op het scherm. Indien u het gewenste adres zou zien, kunt u hierop tikken, zodat u rechtstreeks naar die webpagina geleid wordt. U kunt er eveneens voor kiezen de gewenste webpagina verder in te voeren.

# Een startpagina instellen

- 1. Tik in het startscherm op 🧧 .
- 2. Tik in een browserscherm op  $\equiv$  > Instellingen.
- 3. Tik op Algemeen > Startpagina instellen.
- 4. Kies in het weergegeven optiemenu de webpagina die u als startpagina wilt instellen.

# **Bladwijzers beheren**

U kunt een onbeperkt aantal bladwijzers opslaan op uw mobiele telefoon.

#### Een bladwijzer toevoegen

- 1. Ga in een browserscherm naar de webpagina die u als bladwijzer wenst op te slaan.
- 2. Tik op  $\equiv$  > Opslaan in bladwijzers.
- 3. Bewerk de naam van de bladwijzer en tik vervolgens op OK.

#### Een bladwijzer openen

- 1. Tik in een browserscherm op  $\equiv$  > Bladwijzers/Geschiedenis.
- Tik in het scherm Bladwijzers op het tabblad Geschiedenis om de bezochte pagina's te bekijken of tik op het tabblad Opgeslagen pagina's om de opgeslagen pagina's te bekijken.
- 3. Tik op de bladwijzer van de website die u wenst te openen.

# Browserinstellingen personaliseren

- 1. Tik in een browserscherm op  $\equiv$  > Instellingen.
- 2. Personaliseer uw browserinstellingen volgens uw eigen voorkeur.

# Uw browsegeschiedenis wissen

Voor een betere bescherming van uw privacy kunt u af en toe uw browsegeschiedenis wissen.

- 1. Tik in het startscherm op 🧧 .
- 2. Tik op  $\equiv$  > Instellingen > Privacy en beveiliging > Geschiedenis wissen.
- 3. Tik op **OK**.

# Entertainment

Uw mobiele telefoon is niet enkel een communicatietoestel en een persoonlijke assistent, maar biedt eveneens een waaier aan entertainment. U hebt de mogelijkheid foto's te nemen, filmpjes en geluidsfragmenten aan te maken en muziek te downloaden en te beluisteren.

# Foto's nemen en filmpjes opnemen

De camera is uitermate geschikt om zowel foto's te nemen als filmpjes te maken.

#### Uw camera openen

- 1. Tik in het startscherm op 🧧 .
- 2. Tik op 🗢 om de camera te sluiten.

### Een foto nemen

- 1. Tik in het startscherm op 🧧.
- Wijzig, indien nodig, de instellingen van de camera. De preview zal veranderen in functie van de instellingen.
- 3. Kader het beeld, waarvan u een foto wenst te nemen, in op het scherm.
- 4. Tik op 🌑 om uw foto te nemen.

Genomen foto's worden even weergegeven. Vervolgens kunt u een nieuwe foto nemen of uw foto's bekijken.

### Uw foto's bekijken

- Nadat u een foto genomen hebt, zal er een miniatuur van deze foto weergegeven worden in de rechterbenedenhoek van het scherm. Tik op de miniatuur om deze foto te bekijken.
- 2. Gebruik de knoppen op het scherm om één van de volgende acties uit te voeren:
- Tik op  $\leq$  en selecteer een methode om de foto te delen.
- Tik op = om de foto te verwijderen, te bewerken, te draaien, bij te snijden...

#### Een filmpje opnemen

1. Tik in het startscherm op 🧧 .

- 2. Wijzig, indien nodig, de instellingen van de camera.
- 3. Kader het beeld in waarmee u uw filmpje wenst te beginnen.
- Tik op om een filmpje te beginnen opnemen.
- Tik op —• om de opname te stoppen.

## Uw filmpjes bekijken

- Nadat u een filmpje opgenomen hebt, zal er een miniatuur van dit filmpje weergegeven worden in de rechterbenedenhoek van het scherm. Tik op de miniatuur om dit filmpje te bekijken.
- 2. Gebruik de knoppen op het scherm om één van de volgende acties uit te voeren:
- Tik op < en selecteer een methode om de foto te delen.
- Tik op  $\equiv$  om het filmpje te verwijderen of de details ervan te bekijken.
  - 3. Tik in het afspeelscherm op de bedieningsmechanismen om het filmpje door te spoelen, terug te spoelen, af te spelen of te pauzeren.

#### **Continu opnemen**

Continu opnemen biedt u de mogelijkheid een reeks dynamische foto's te nemen en er de beste uit te pikken.

- 1. Tik in het startscherm op 🧧 .
- 2. Tik op 🔅 > 🙆 > Continu opnemen op Continu opnemen in te schakelen.
- 3. Kader het beeld in dat u wilt vastleggen.
- 4. Houd Singedrukt. De camera zal dan zo snel mogelijk na elkaar tot 40 foto's nemen. U kunt op elk moment stoppen met foto's nemen door uw vinger los te laten.

#### Een panoramafoto nemen

- 1. Tik in het startscherm op 🧧 .
- 2. Tik op 🎽 om over te schakelen naar de panoramamodus.
- 3. Kader het beeld in dat u wilt vastleggen. Tik op 🕉 om uw foto te nemen.
- 4. Volg de instructies op het scherm om uw telefoon langzaam en stabiel te bewegen. Wanneer de twee pijlen elkaar overlappen, zal de telefoon automatisch één of meerdere foto's nemen.
- 5. Tik op X om de opname te stoppen. De camera voegt de foto's automatisch samen om één panoramafoto te maken.

## Een foto nemen in schoonheidsmodus

Wilt u er onberispelijk uitzien in foto's van geweldige kwaliteit? Schakel de schoonheidsmodus in voor werkelijk verbazingwekkende foto's.

- 1. Tik in het startscherm op 🧧 .
- 2. Tik op 🧨 om over te schakelen naar de schoonheidsmodus.
- 3. Versleep de schuifbalk om het schoonheidsniveau aan te passen.
- 4. Kader het beeld in dat u wilt vastleggen. De camera zal een gezicht herkennen en er automatisch op scherpstellen.
- 5. Tik op 🕥.

# Een foto nemen in live schoonheidsmodus

U kunt een geluidsfragment opnemen terwijl u een foto neemt om een levendiger resultaat te bekomen.

- 1. Tik in het startscherm op 🧧.
- 2. Tik op 🕍 om over te schakelen op live fotomodus.
- 3. Kader het beeld in dat u wilt vastleggen.
- 4. Tik op 🕥.

# HDR gebruiken

De beeldtechnologie HDR (High dynamic range (Hoog dynamisch bereik)) verbetert de details in de lichtste en donkerste gebieden van foto's voor een levensechte kwaliteit.

- 1. Tik in het startscherm op 🧧 .
- 2. Tik op 🕅 om over te schakelen op HDR-modus.
- 3. Kader het beeld in dat u wilt vastleggen.
- 4. Tik op 🕉.

7

De camera aan de voorzijde ondersteunt HDR niet.

# De galerij gebruiken

Uw app **Galerij** kan automatisch op zoek gaan naar afbeeldingen en filmpjes op uw mobiele telefoon en microSD-kaart. Gebruik **Galerij** om foto's en filmpjes in mappen te ordenen, afbeeldingen te bekijken en te bewerken, filmpjes te bekijken en een afbeelding in te stellen als achtergrond of als foto voor een contact.

# De galerij openen

Tik in het startscherm op 🚨 .

De app **Galerij** deelt uw afbeeldingen en filmpjes in in categorieën volgens opslaglocatie en geeft deze bestanden weer in mappen. Tik op een map om de afbeeldingen of filmpjes erin te bekijken.

# Een afbeelding bekijken

- 1. Tik in Galerij op de map waarin de afbeelding staat die u wenst te bekijken.
- 2. Tik op de afbeelding om deze op het volledige scherm te bekijken.
- 3. U kunt inzoomen of uitzoomen op de afbeelding.

De weergave van afbeeldingen ondersteunt de automatische draaifunctie. Wanneer u uw mobiele telefoon draait, zal de afbeelding meedraaien en afgestemd worden op het scherm.

# Een afbeelding draaien

- 1. Tik op  $\equiv$  wanneer u een afbeelding bekijkt.
- Selecteer Linksom draaien of Rechtsom draaien. De afbeelding wordt opgeslagen in de nieuwe stand.

# Een afbeelding bijsnijden

- 1. Tik op => Bijsnijden wanneer u een afbeelding bekijkt.
- 2. Gebruik de tool om het bij te snijden deel van de afbeelding te selecteren.
- Versleep de tool van binnenuit om hem te verplaatsen.
- Versleep een rand van de tool om de afmetingen van de afbeelding te wijzigen.
- Versleep een hoek van de tool om de afmetingen van de afbeelding aan te passen zonder de lengte-breedteverhouding te wijzigen.
  - 3. Tik op **OPSLAAN** om de bijgesneden afbeelding op te slaan of tik op 🗢 om de wijzigingen te wissen.

# Een diavoorstelling afspelen

- 1. Tik in het startscherm op 🙆 .
- 2. Tik op een album.
- 3. Tik op ≡ > **Diavoorstelling** om een diavoorstelling van de foto's in het album af te spelen.
- 4. Tik op het scherm om de diavoorstelling te stoppen.

# Genieten van muziek

# De muziekbibliotheek openen

Tik in het startscherm op 🕖.

De muziekbibliotheek zal automatisch muziek zoeken die opgeslagen staat op uw

microSD-kaart en het interne geheugen zal deze weergeven in **Artiesten**, **Albums**, **Nummers**, **Afspeellijsten**.

# Muziek afspelen

- 1. Selecteer in de muziekbibliotheek een manier om uw muziek te bekijken.
- 2. Tik op het muziekbestand dat u wilt afspelen.

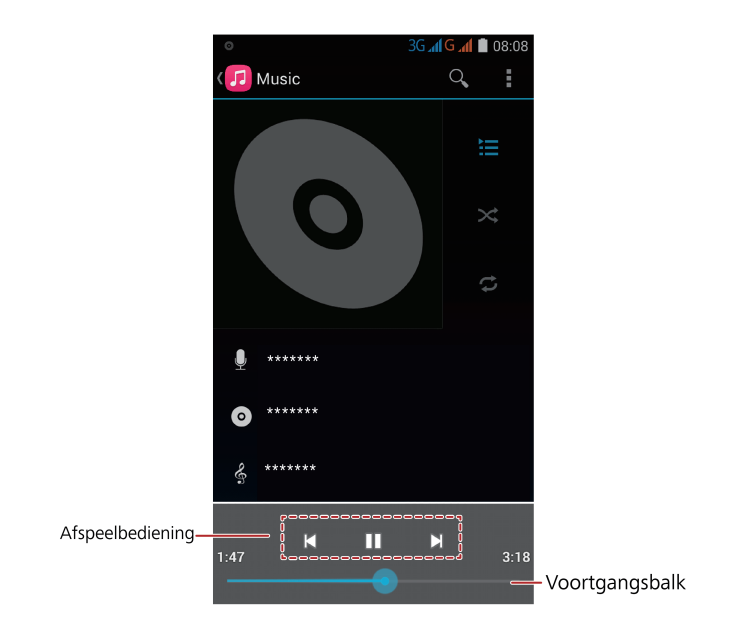

Wanneer de muziek afgespeeld wordt, tikt u op  $\bigcirc$  om terug te keren naar het startscherm. U kunt dan andere apps gebruiken terwijl de muziek verder afgespeeld wordt in de achtergrond. Open het meldingenpaneel en tik op de spelende muziek om terug te keren naar het afspeelscherm.

## Een afspeellijst aanmaken

- 1. Houd in de muziekbibliotheek een bestand ingedrukt.
- 2. Tik op Toev. aan afspeellijst.
- Tik op Nieuw, bewerk de naam van de afspeellijst en tik op Opslaan om de lijst toe te voegen.

#### Muziek aan een afspeellijst toevoegen

- 1. Selecteer in de muziekbibliotheek een manier om uw muziek te bekijken.
- 2. Houd een muziekbestand ingedrukt en tik vervolgens op Toev. aan afspeellijst.
- Tik op een bestaande afspeellijst om het nummer toe te voegen aan die lijst.
- Tik op **Nieuw** om het nummer toe te voegen aan een nieuwe afspeellijst.

## Muziek afspelen in een afspeellijst

- 1. Tik in de muziekbibliotheek op Afspeellijsten.
- 2. Houd de af te spelen afspeellijst ingedrukt.
- 3. Tik op **Afspelen** om de lijst af te spelen.

# Naar de FM-radio luisteren

De FM-radio biedt u de mogelijkheid naar FM-radioprogramma's te luisteren op uw mobiele telefoon. Aangezien de FM-radio de meegeleverde headset als antenne gebruikt, dient u deze headset via het gepaste audiocontact aan te sluiten op uw telefoon alvorens de app te openen.

### De FM-radio openen

- 1. Tik in het startscherm op **Tools** > 🗐.
- Wanneer u de FM-radio voor het eerst opent, tikt u op Scannen, waarna de radio automatisch beschikbare FM-kanalen zal zoeken en opslaan als voorinstelling. Het FM-kanaal dat als eerste gevonden wordt, zal afgespeeld worden.

### De FM-radio afstemmen

Open de app FM-radio en voer de volgende stappen uit:

- Tik op 🖌 of 🎽 om de radio af te stemmen op het vorige of het volgende kanaal.
- Tik op ★ om het huidige FM-kanaal toe te voegen aan uw favorieten.
- Tik op 📰 om de FM-kanalen te bekijken.

# **Google-diensten**

De beschikbaarheid van Google-apps, -diensten en -functies kan verschillen in functie van uw land of provider. Gelieve de plaatselijke wetten en voorschriften in acht te nemen wanneer u hiervan gebruikmaakt.

Wanneer u uw mobiele telefoon voor het eerst inschakelt, tikt u op een Google-dienst, zoals

Google, Gmail of Play Store, en zal er gevraagd worden u aan te melden op uw

Google-account.

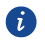

Zorg ervoor dat uw mobiele telefoon over een actieve dataverbinding (3G/GPRS) beschikt alvorens u zich aanmeldt op uw Google-account.

Indien u reeds over een Google-account beschikt, dient u simpelweg uw gebruikersnaam en wachtwoord in te voeren.

# Een Google-account aanmaken

Indien u nog niet over een Google-account beschikt, kunt u een nieuwe account aanmaken.

- 1. Tik in het startscherm op 🧿.
- 2. Tik op Account toevoegen > Google.
- 3. Tik opNieuw, voer Voornaam en Achternaam in en tik vervolgens op 🕨.
- 4. Voer E-mail voor uw Google-account aan en tik vervolgens op ▶. De mobiele telefoon zal verbinding maken met een Google-server om te controleren of de gebruikersnaam beschikbaar is. Indien de ingevoerde gebruikersnaam reeds in gebruik is, zult u gevraagd worden een andere in te voeren.
- 5. Maak een Wachtwoord voor uw Google-account aan en bevestig dit.

Volg de instructies op het scherm om de aanmaak van uw Google-account te voltooien..

# Gmail

**Gmail** is de officiële e-maildienst van Google. Wanneer u **Gmail** voor het eerst gebruikt, zullen de e-mails op uw

internetaccount gesynchroniseerd worden met uw telefoon.

### **Gmail openen**

Tik in het startscherm op **Google** >  $\stackrel{\text{M}}{=}$  . De e-maillijst **POSTVAK IN** verschijnt. Alle e-mails die u wenst bij te houden op uw mobiele telefoon, zullen naar uw map **POSTVAK IN** gaan.

#### Schakelen tussen accounts

- 1. Tik in de e-maillijst op **Primair** bovenaan het scherm.
- 2. Tik op de account met de e-mail die u wenst te lezen.

#### Een e-mailbericht opstellen en verzenden

- 1. Tik in de e-maillijst op 🔼.
- 2. Voer het e-mailadres van de bestemmeling van het bericht in bij het veld Aan. Indien u de e-mail naar verschillende bestemmelingen stuurt, scheidt u de e-mailadressen met komma's van elkaar. U kunt zoveel bestemmelingen als u maar wilt toevoegen.
  Indien u andere bestemmelingen in Cc of Bcc wenst te plaatsen, tikt u op ≡ > Cc / Bcc

toevoegen.

3. Vul het onderwerp van de e-mail in en stel uw bericht op.

Indien u een foto/video-bijlage wenst toe te voegen, tikt u op  $\equiv$  > **Bestand bijvoegen** om de gewenste foto/video te selecteren.

4. Na uw e-mail geschreven te hebben, tikt u op 🔪.

### Een e-mail beantwoorden of doorsturen

- 1. In de e-maillijst tikt u op de e-mail die u wenst te beantwoorden of door te sturen.
- 2. Tik op 🗢 om te antwoorden.
- 3. Doe één van de volgende zaken:
- Indien u Allen beantwoorden geselecteerd hebt, voert u het bericht in.
- Indien u **Doorsturen** geselecteerd hebt, specificeert u de bestemmelingen van het bericht en hebt u de mogelijkheid extra tekst toe te voegen in het doorgestuurde bericht.
  - 4. Tik op  $\triangleright$  om te verzenden of tik op  $\backsim$  om dit op te slaan als concept.

## Een e-mail zoeken

- 1. Tik in de e-maillijst op  ${}^{\mathbf{Q}}$  .
- 2. Voer de zoekwoorden in het veld in en tik vervolgens op ~ .

#### Uw Gmail-instellingen personaliseren

Tik in de e-maillijst op = > Labelinstellingen om uw Gmail-instellingen aan te passen.

# Maps

**Maps** stelt u in staat uw huidige locatie te vinden, de verkeersomstandigheden in realtime te bekijken (afhankelijk van de beschikbaarheid) en gerichte aanwijzingen naar verschillende bestemmingen te krijgen. U kunt satellietbeelden, verkeerskaarten of andere kaarten van uw huidige en andere locaties bekijken.

## Locatiedienst inschakelen

Alvorens u **Maps** opent om uw locatie te vinden of om interessante plaatsen te vinden, moet u de locatiedienst inschakelen.

- 1. Tik in het startscherm op 🧿.
- 2. Tik op Locatie.
- 3. Tik op de locatieschakelaar om de dienst in te schakelen.

#### Maps openen

Tik in het startscherm op **Google** > 🧏 .

#### Zoeken naar interessante plaatsen

- 1. Op te kaart tikt u op het **Zoeken** -venster.
- 2. Voer de plaats die u wenst op te zoeken in bij het zoekvenster en tik op  $\$  . U zoekresultaten zullen dan weergegeven worden op de kaart.

# Routebeschrijving

- 1. Tik op **Y** terwijl u naar de kaart kijkt.
- 2. Tik op Mijn locatie, voer het startpunt in bij het Vertrekpunt kiezen...-venster.
- 3. Tik op **Bestemming kiezen**... voer het bestemmingspunt in bij het **Bestemming kiezen**... -venster.
- 4. Tik op het pictogram voor aanwijzingen met de wagen, het openbaar vervoer of te voet. Uw aanwijzingen verschijnen in een lijst.
- 5. Tik op een item in de lijst om het op de kaart weer te geven.

# YouTube

**YouTube** is de gratis online videostreamingdienst van Google voor het bekijken, opzoeken en uploaden van video's.

## YouTube openen

Tik in het startscherm op **Google** > **L**.

#### Een video zoeken

- 1. Op het **YouTube**-scherm tikt u op  $\$ .
- 2. Voer een zoekwoord in en tik dan op het pictogram <sup>Q</sup> op het toetsenbord. U zult een aantal zoekresultaten zien die weergegeven worden onder de meldingsbalk. Tik in de zoekresultaten op een video om die te bekijken.

# **Play Store**

Android Market verschaft rechtstreekse toegang tot applicaties en games die u kunt downloaden en installeren op uw telefoon.

# Market openen

Tik in het startscherm op 📡 .

# Een app installeren

- Selecteer een categorie in Play Store en tik dan op de applicatie die u wenst te downloaden. In het app-detailsscherm, kunt u meer informatie over deze app zien, zoals de prijs, algemene beoordeling, gebruikerscommentaren en vergelijkbare applicaties. Wanneer u naar beneden scrolt kunt u ook informatie van de ontwikkelaar zien, met inbegrip van andere apps van dezelfde ontwikkelaar en de link naar de website van de ontwikkelaar. Daarnaast kunt u de ontwikkelaar een e-mail sturen.
- 2. Om de app de installeren, tikt u op **INSTALLEREN** (wanneer het gratis is) of op een knop met de prijs (wanneer het niet gratis is) en bevestigt u uw download of aankoop.
- 3. Om de voortgang van een download te controleren, opent u het meldingspaneel. De meeste apps worden na enkele seconde geïnstalleerd. Om te stoppen met het downloaden van een app, tukt u op de app en daarna op STOPPEN.

Nadat de app gedownload en geïnstalleerd werd op uw mobiele telefoon, zal het pictogram inhouddownload verschijnen in de meldingsbalk.

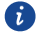

Wanneer u een app wenst te installeren die niet afkomstig is van Market, tikt u op O > **Beveiliging** en vinkt u het **Onbekende bronnen**-aanvinkvakje aan om de installatie van deze app mogelijk te maken.

# Een app desinstalleren

- 1. In het **Play Store**scherm tikt u op  $\equiv$  links bovenaan en daarna op **Mijn apps**.
- 2. Tik op de app die u wenst te desinstalleren en tik dan op **VERWIJDEREN**.
- 3. Tik wanneer u dat gevraagd wordt op OK om de app van uw mobiele telefoon te verwijderen.

# Informatie synchroniseren

Bepaalde applicaties op uw mobiele telefoon geven u toegang tot dezelfde persoonlijke informatie die u kunt toevoegen, bekijken en bewerken op uw computer. Wanneer u uw informatie in enige van deze applicaties op het internet toevoegt, wijzigt of verwijdert, zal de geüpdatete informatie ook verschijnen op uw mobiele telefoon.

Dit wordt mogelijk gemaakt via datasynchronisatie via de lucht. Dit proces vindt plaats op de achtergrond en stoort het gebruik van uw mobiele telefoon niet.

# Uw accounts beheren

U kunt contacten, e-mail en andere informatie op uw mobiele telefoon synchroniseren met verschillende Google-accounts of andere soorten accounts afhankelijk van de applicaties die geïnstalleerd werden op uw mobiele telefoon.

U kunt bijvoorbeeld starten met het toevoegen van uw persoonlijke Google-account, zoals uw persoonlijke e-mail, contacten en kalenders zijn steeds beschikbaar. U kunt dan een werkaccount toevoegen, zodat uw werkgerelateerde e-mails en werkcontacten handig zijn. Wanneer het u bevalt kunt u verschillende Google-accounts of andere accounts toevoegen.

### Een account toevoegen

Wanneer u een account toevoegt, vergelijkt de **Contacten**-applicatie contacten van de pas gesynchroniseerde account met contactpersonen van uw bestaande mobiele telefoonaccounts en pogingen om duplicaten samen te voegen in één invoer in **Contacten**. Hoewel het voorgesteld wordt als één contactinvoer, zijn de contactgegevens zelf niet samengevoegd.

- 1. Tik in het startscherm op O > Account toevoegen. Het scherm toont uw huidige synchronisatie-instellingen en een lijst met uw huidige accounts.
- In bepaalde gevallen hebt u accountdetails nodig van IT-ondersteuning. U hebt bijvoorbeeld misschien het domein of het serveradres van het account nodig.
  - 2. Tik op het soort toe te voegen account.
  - 3. Volg de stappen op het scherm om de vereiste en optionele informatie over het account toe te voegen. De meeste accounts vereisen een gebruikersnaam en wachtwoord, maar de details hangen af van het soort account en de configuratie van de dienst waar u verbinding mee maakt.

4. Wanneer u klaar bent, wordt het account toegevoegd aan de lijst op het scherm.

## Een Exchange-account toevoegen

- 1. Tik in het startscherm op  $\bigcirc$  > Account toevoegen.
- 2. Tik op Zakelijk.
- 3. Volg de instructies en voer de informatie die vereist is over het exchange-account dat u wenst toe te voegen in. Neem contact op met de serverbeheerder voor meer details.
- 4. Tik op **Volgende** om het **Accountinstellingen**-scherm weer te geven. De instellingen configureren.
- 5. Tik op **Volgende** om da accountinstellingen weer te geven. Configureer de synchronisatie-instellingen voor dit account.
- Tik op Volgende om het configureren van de accountinstellingen af te ronden. Neem contact op met de serverbeheerder wanneer e-mails niet correct gesynchroniseerd zijn.

## Een account verwijderen

U kunt een account verwijderen, het account en alle informatie die ermee gepaard gaat wissen van uw mobiele telefoon, met inbegrip van e-mail, contactpersonen, instellingen, enz. Bepaalde accounts, zoals het eerste account waarmee u zich aanmeldde op de mobiele telefoon, kunt u echter niet verwijderen. Wanneer u probeert om bepaalde accounts te verwijderen, zal alle persoonlijke informatie die ermee gepaard gaat, gewist worden.

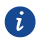

Alle accounts zullen verwijderd worden door de fabrieksinstellingen terug te zetten op uw telefoon.

- 1. Tik in het startscherm op 🧕.
- Op de ACCOUNTS selecteert u het toegevoegde accounttype zoals Zakelijk,IMAP of Google.
- 3. Tik op het te verwijderen account in het accountscherm.
- 4. Tik op = > Account verwijderen.
- 5. Bevestig dat u het account wenst te verwijderen.

# Uw accountsynchronisatie aanpassen

U kunt het gebruik van achtergrondgegevens en synchronisatie-opties configureren voor alle applicaties op uw telefoon. U kunt ook configureren welke soort data u wenst te synchroniseren voor elk account. Voor sommige accounts gebeurt de synchronisatie in twee richtingen, wijzigingen die u aanbrengt op de informatie op uw telefoon, gebeuren op de kopie van die informatie op het internet. Bepaalde accounts ondersteunen enkel eenwegsynchronisatie; de informatie op uw mobiele telefoon is alleen lezen.

## Configureren van de algemene synchronisatie-instellingen

- 1. Tik in het startscherm op 🧿.
- 2. Op de **ACCOUNTS** selecteert u het toegevoegde accounttype zoals **Zakelijk**, **Email**, of **Google**.
- 3. In het accountscherm, tikt u op het account en doet u het volgende:
- Het aanvinkvakje aan of uitvinken of te sturen of de applicaties en diensten gegevens kunnen doorsturen wanneer u er niet rechtstreeks mee werk (dat wil zeggen wanneer ze actief zijn op de achtergrond).

Wanneer u deze optie uitvinkt, stopt **Gmail** met het ontvangen van nieuwe e-mails, stopt **Kalender** met het synchroniseren van evenementen en zo verder tot u deze vernieuwt.

• Vink het aanvinkvakje aan of uit om te sturen of de wijzigingen die u doorvoert op informatie op de telefoon of het internet automatisch met elkaar gesynchroniseerd worden.

Wanneer deze optie geselecteerd is, gebeuren de wijzigingen die u aanbrengt in **Contacten** op de telefoon automatisch in Google Contacts op het internet.

### De synchronisatie-instellingen van een account wijzigen

- 1. Tik in het startscherm op 🧿.
- 2. Op de ACCOUNTS selecteert u het toegevoegde accounttype zoals Contacten, Email of Google.
- 3. In het accountscherm tikt u op het account waarvoor u de synchronisatie-instellingen wenst te wijzigen. Het data en synchronisatiescherm opent, waardoor een lijst met de soort informatie die het account kan synchroniseren weergegeven wordt.

Selecteer de items die u wenst te synchroniseren uit te lijst, tik op  $\equiv$  > Nu synchroniseren. U zult de geselecteerde items automatisch synchroniseren.

# Andere applicaties gebruiken

# Kalender

**Kalender**is uw persoonlijke assistent die u helpt bij het beheren, het sorteren en het bijhouden van alle belangrijke gebeurtenissen.

## Kalender openen

Tik in het startscherm op **Tools** > **28**.

#### Een nieuw evenement aanmaken

 Tik in een kalanderaanzicht op = > Nieuwe afspraak om het scherm met evenementsdetails te openen.

Indien u meer dan één kalender hebt, selecteert u de kalender waar u het evenement in wenst op te slaan.

 Voer de details van de gebeurtenis in, zoals de naam, het tijdstip en de locatie van de gebeurtenis.

# Synchronisatie en weergave instellen

Gebeurtenissen in de agenda's van uw accounts (zoals een e-mailaccount) kunnen worden gesynchroniseerd naar en bekeken in Kalender.

- 1. Tik in een kalenderaanzicht op  $\equiv$  > Instellingen.
- Tik op de toegevoegde account en tik dan op het venster naast het account om de synchronisatie te wijzigen.

U blijft ingeschreven op de kalenders die u configureert op niet op te slaan op de telefoon en kunt er nog steeds met werken via Google Calender op het internet of met andere kalenderdiensten.

### Kalenderdiensten aanpassen

Tik in een kalenderaanzicht op  $\equiv$  > Instellingen > Algemene instellingen en kies uit het volgende:

• Geweigerde afspraken verberge: selecteren om evenementen waarvan u de uitnodiging hebt geweigerd te verbergen

- **Kies beltoon**: aantikken om de beltoon die zal weerklinken wanneer u een evenementsherinnering krijgt te selecteren.
- **Trillen**: selecteren om de mobiele telefoon te laten trillen wanneer u een evenementsmelding krijgt.
- Standaard herinneringstijd: aantikken om de standaardtijd waarop herinneringen voor een evenement verstuurd worden te selecteren.

# **Bestandsbeheer**

**File Manager** is zoals het hebben van een persoonlijke assistent in zakformaat, waarmee u bestanden en mappen kunt organiseren, bewerken en verwijderen.

#### Bestandsbeheer openen

Tik in het startscherm op **Tools** >

#### Een map aanmaken

- 1. Tik in het startscherm op **Tools** > 🧮 .
- 2. Onder Lokaal tikt u op SD-kaart of Interne.
- 3. Tik op  $\equiv$  > Nieuwe map.
- 4. Voer de naam van de nieuwe map in het tekstvak in.
- 5. Tik op Opslaan.

### Een bestand verplaatsen of kopiëren

- 1. Tik in het startscherm op **Tools** > 🧮 .
- 2. Tik onder Lokaal op SD-kaart of Interne.
- 3. Tik op 🖻 of 🖄 om te kopiëren of knippen.
- 4. Selecteer de bestanden of mappen die u wenst te verplaatsen of kopiëren. Tik op **KOPIËREN** of **KNIPPEN**.
- Selecteer het pad waar u het bestand naar wilt kopiëren of verplaatsen. Tik op PLAKKEN om het bestand te verplaatsen of te kopiëren naar het geselecteerde bestand.

# Een bestand zoeken

1. In het **Bestands-beheer**-scherm tikt u op een map voor toegang tot de map waar het bestand dat u wilt zich bevindt.

- 2. Tik op ≡ > Zoeken., schrijf kernwoorden uit de naam van uw bestand in het zoekvenster.
- De gevonden bestanden zullen weergegeven worden wanneer u de woorden invoert en u kunt op het gewenste bestand tikken.
- Tik op op het toetsenbord om te zoeken. Een lijst met zoekresultaten zal weergegeven worden. Tik op een bestand in de lijst om het te openen.
  - 3. Tik op 🗢 om terug te keren naar het bestandsbeheerscherm.

#### Bekijken van uw geheugenstatus

Tik in het startscherm op Opslagruimte. Het geheugenbeheerscherm zal weergegeven worden. Dit scherm stelt u in staat om de geheugenstatus te bekijken alsook het beschikbare geheugen op uw mobiele telefoon en microSD-kaart.

#### Een bestand een nieuwe naam geven

- 1. Tik in het startscherm op **Tools** > 🧮 .
- 2. Onder Lokaal tikt u op SD-kaart of Interne.
- 3. Houd het bestand dat u wilt bewerken aangeraakt en tik op Hernoemen.
- 4. Geef het bestand een naam en tik op **OK**.

### Een bestand wissen

- 1. Tik in het startscherm op **Tools** > 🧮 .
- 2. Onder Lokaal tikt u op SD-kaart of Interne.
- 3. Tik op 📕 .
- 4. Selecteer het bestand dat u wilt wissen en tik op VERWIJDEREN.
- 5. Tik op **OK**.

# Een snelkoppeling voor een bestand of map aanmaken

- 1. Tik in het startscherm op **Tools** > 🧮
- 2. Onder Lokaal tikt u op SD-kaart of Interne.
- 3. Houd het bestand of de map waarvoor u een snelkoppeling wilt maken ingedrukt en kies **Bureaubladsnelkoppelingen** in het weergegeven optiemenu.

# De opslagstatus controleren

Voordat u grote bestanden opslaat in de interne opslag of op de microSD-kaart van uw telefoon, controleert u eerst of er voldoende ruimte is.

- 1. Tik in het startscherm op **Tools** >
- Bekijk de totale en beschikbare ruimte in het interne geheugen van uw telefoon of op de SD-kaart onder Lokaal.

# Klok

De klok toont u de tijd op verschillende plaatsen ter wereld, geeft u een stopwatch of timer om de tijd bij te houden, of laat u alarmen instellen om u 's ochtends wakker te maken.

### De klok openen

Tik in het startscherm op 🧉.

#### Alarm

- 1. Tik in het startscherm op 🐸 .
- 2. Tik op 🕥 om de alarmen te openen. Onder alarm kunt u:
- Een alarm toevoegen: Tik op 🕀, stel de alarmtijd in en tik dan op **Gereed**. Stel de alarmtijd in, evenals de beltoon, de frequentie van de herhaling, enz.
- Een alarm uit- of inschakelen: Tik op de schakelknop aan de rechterkant van een alarm om het in of uit te schakelen.
- Alarminstellingen configureren: Tik op > Instellingen en stel in of het alarm afgaat in stille modus, stel de snooze-duur in en wat de volumeknoppen doen wanneer erop gedrukt wordt.
- Een alarm verwijderen: Tik op 📕 rechts van het alarm dat u wenst te verwijderen.
- Wanneer een alarm afgaat, veegt u over 🔞 om het alarm te stoppen of om 5 minuten te snoozen.

### De wereldklok gebruiken

- 1. Tik in het startscherm op 🧉 .
- 2. Tik op  $\bigcirc$  om de wereldklok te openen. Onder wereldklok kunt u:
- Een stad toevoegen: tik op 🔊 vink het aanvinkvakje van de stad die u wenst toe te voegen aan.

- Stel de thuisstad in: Tik op in de lijst met steden, tik op = > Instellingen > Eigen tijdzone om uw tijdszone en systeemdatum en -tijd in te stellen.
- Stad verwijderen: Tik op 💹 tik op 🗡 rechts van de stad die u wenst te verwijderen.

#### Timer

- 1. Tik in het startscherm op 🧉 .
- In het tabblad Timer draait u de kiezer om de duur van de time in te stellen. Wanneer u klaar bent, tikt u op **STARTEN** om de timer te starten.
- 3. Wanneer de timer stopt, speelt de telefoon een melodie en begint hij de overtijd te tellen.
- 4. Tik op **STOPPEN** om de melodie te stoppen en de timer te resetten.

# Weer

Weer verschaft u de recentste weerinformatie voor elke stad ter wereld. U kunt weerinformatie delen met uw familie en vrienden.

Voordat u het weer gebruikt, moet u de Locatie- en dataservice van uw telefoon inschakelen.

# Een stad toevoegen

Voeg steden die voor u van belang zijn toe aan om hun realtime informatie over het weer te bekijken.

- 1. Tik in het startscherm op **Tools** > 😂.
- 2. Tik op 📰 en vervolgens op 🕂 .
- 3. Voer de naam van een stad in. Overeenkomende steden worden dan weergegeven.
- 4. Selecteer de stad die u wilt toevoegen.
- 5. Naast uw huidige stad kunt u tot negen steden toevoegen.

# Het weer updaten

- 1. Tik in het startscherm op **Tools** > 😂.
- 2. Veeg naar links of rechts om de stad te vinden waarvan u het weer wilt updaten.
- 3. Tik op 🗯 om het weer bij te werken.
- 4. U kunt ook het weer instellen om de modus automatisch te updaten. Tik op en tik dan op > Instellingen, tik op de schakelaar Automatisch bijwerken en stel Bijwerk-interval in. Uw telefoon werkt het weer bij met het door u ingestelde interval.

## Weersinformatie delen

Met uw telefoon kunt u weersinformatie als sms verzenden om familie en vrienden te herinneren aan weersveranderingen.

- 1. Tik in het startscherm op **Tools** > 😂.
- 2. Veeg naar links om de stad te vinden waarvan u het weer wilt delen.
- 3. Tik op < om het berichtenscherm weer te geven.
- 4. U kunt vervolgens:
- Een telefoonnummer invoeren.
- Op 🖳 tikken om een contactpersoon te selecteren.
  - 5. Op > tikken de weersinformatie te verzenden.

# Calculator

Met de Calculator kunt u basisrekenkundige bewerkingen uitvoeren.

#### **Calculator openen**

Tik in het startscherm op **Tools** > B.

### Schakelen tussen het basis- en geavanceerde paneel

Veeg in het **Calculator**-scherm het scherm naar rechts op links om te schakelen tussen het geavanceerde paneel en het basispaneel.

# Uw mobiele telefoon beheren

Om uw mobiele telefoon te beheren, tikt u op 🧿.

# Vliegmodus in- of uitschakelen

De signaalontvangst of -verzending van uw telefoon kan het vluchtsysteem van een vliegtuig beïnvloeden. Schakel uw telefoon aan boord van een vliegtuig uit of schakel de vliegmodus in. In de vliegmodus zijn de draadloze functies van uw telefoon uitgeschakeld maar kunt u wel naar muziek luisteren of games op uw telefoon spelen.

Gebruik een van de volgende methoden voor het in- of uitschakelen van Vliegmodus:

- Houd de aan/uit-knop ingedrukt en tik op **Vliegmodus**.
- Tik in het startscherm op O > Meer.... Selecteer het aanvinkvakje Vliegmodus.
  Wanneer de vliegmodus is ingeschakeld, verschijnt + in de statusbalk.

# Tooninstellingen

- 1. Tik in het startscherm op 🧿.
- 2. Tik onder APPARAAT op Audioprofielen.
- 3. Tik op 珪 aan de rechterkant van **Algemeen**. Op het **Instellingen** -scherm kunt u:
- Op **Volumes** tikken en de schuifregelaars verslepen om het volume van beltonen, berichtmeldingen, alarmen, oproepen en meer in te stellen.
- Het aanvinkvakje **Trillen** aan- of uitvinken om in te stellen of uw telefoon rinkelt wanneer u een inkomende oproep heeft.
- Op Beltoon telefoon tikken om een beltoon te selecteren.
- Op Standaardmeldingsgeluid tikken om een meldingstoon in te stellen.
- Het aanvinkvakje onder SYSTEEM aan- of uitvinken om de toon voor berichtmeldingen of trillen in of uit te schakelen wanneer u het scherm aanraakt of vergrendelt, een schermafbeelding maakt, een nummer kiest en meer.

## De stille modus inschakelen

- 1. Tik in het startscherm op 🧿.
- 2. Tik onder APPARAAT op Audioprofielen.

 Vink het aanvinkvakje Stil aan om alle geluiden te dempen met uitzondering van alarmen, muziek en videomedia.

# Wijzigen van de berichtbeltoon

- 1. Tik in het startscherm op 🔍 .
- 2. Tik in de lijst met berichten op ≡ > Instellingen > Meldingen > Beltoon selecteren.
- 3. Kies de gewenste toon uit de lijst.
- 4. Tik op **OK**.

# Weergave-instellingen

1. Tik in het startscherm op  $\bigcirc$  > Weergave.

2. In het weergavescherm kunt u het volgende doen:

- Op **Achtergrond** tikken om de achtergronden van het vergrendelde scherm en startscherm in te stellen.
- Op **Helderheid** tikken om de helderheid van het scherm aan te passen. Om de helderheid handmatig aan te passen, vinkt u de automatische helderheid uit.
- Op **Slaapstand** tikken om een time-outperiode voor het scherm in te stellen. Als het scherm gedurende een bepaalde tijd niet wordt gebruikt, wordt het scherm automatisch vergrendeld om batterijvermogen te besparen.
- Op **Dagdromen** tikken om te sturen wat gebeurd wanneer de telefoon slaapt.
- Op Lettergrootte tikken om de lettergrootte op het scherm te wijzigen.

# Datum- en tijdsinstellingen

- Wanneer uw mobiele telefoon de datum- en tijdsinstellingen die automatisch verschaft worden door het netwerk gebruikt, kunt u de datum, het uur en de tijdszone niet handmatig instellen.
  - 1. Tik in het startscherm op 🧕.
  - 2. Tik op Datum en tijd. Op het Datum en tijd-scherm kunt u:
- De aanvinkvakjes Autom. tijd en datum en Automatische tijdzone aanvinken om de netwerkdatum en - tijd te bekijken.

- De aanvinkvakjes **Autom. tijd en datum** en **Automatische tijdzone** aanvinken om de netwerkdatum en -tijd en tijdszone handmatig in te stellen.
- Het selectievakje **24-uurs klok gebruiken** in- of uitschakelen om te schakelen tussen de indeling 12 uur en 24 uur.
- Op **Datumnotatie selecteren** tikken om te selecteren hoe u de datum wilt weergeven.

# Systeemtaalinstellingen

- 1. Tik in het startscherm op 🧿.
- 2. Tik op Taal en invoer.
- 3. Tik op **Taal** en selecteer een taal.

# **Apps beheren**

## Apps downloaden

Een rijke selectie aan applicaties is beschikbaar via verschillende bronnen. U kunt:

- Apps downloaden via de Play Store van Google.
- Apps downloaden via internetpagina's met behulp van de browser op uw telefoon.
- Apps downloaden met een computer en de applicaties kopiëren naar de telefoon.
- De telefoon aansluiten op een computer en apps downloaden.

# Apps bekijken

U kunt de omvang en machtigingen van apps geïnstalleerd

op uw telefoon bekijken. U kunt de actieve apps ook bekijken om de actieve status van het systeem te controleren.

- 1. Tik in het startscherm op  $\bigcirc$  > Apps.
- 2. Selecteer een applicatietype: Gedownload, Wordt uitgevoerd, of Alles.
- 3. Doe het volgende in de lijst met apps:
- 4. Tik op ≡ en vervolgens op **Sorteren op grootte**. Tik daarna op een applicatie om de details ervan te bekijken.
- Tik rechtstreeks op een app om de details ervan te bekijken en veeg omhoog of omlaag voor meer informatie.

## Een applicatie delen

- 1. Houd in het hoofdscherm de applicatie die u wilt delen ingedrukt tot weergegeven wordt bovenaan het scherm.
- 2. Sleep de applicatie naar < .
- 3. Selecteer een deelmethode op het weergegeven scherm en volg de instructies op het scherm om de applicatie te delen.

Systeemapplicaties kunnen niet gedeeld worden.

### Een app desinstalleren

- 1. Tik in het startscherm op  $\bigcirc$  > Apps.
- 2. Veeg naar Alles en selecteer de applicatie die u wenst te deïnstalleren.
- 3. Tik op Verwijderen > OK.

Sommige vooraf geïnstalleerde applicaties kunnen niet worden gedeïnstalleerd.

#### De cache van applicaties wissen

U kunt de cache van apps wissen om de opslagruimte van de telefoon vrij te maken.

- 1. Tik in het startscherm op  $\bigcirc$  > Apps.
- 2. Veeg naar Alles en selecteer de applicatie waarvan u de cache wenst te wissen.
- 3. Tik op Cache wissen.

### Een applicatie naar de microSD-kaart verplaatsen

Bepaalde applicaties zijn ontworpen om opgeslagen te worden op de opslagruimte van uw telefoon of microSD-kaart (afhankelijk van het model van uw telefoon) in plaats van in het interne geheugen ervan. Anderen zijn ontworpen zodat u kunt wijzigen waar ze opgeslagen worden. Mogelijk vindt u het handig om grote apps uit uw intern geheugen te halen, om meer ruimte te maken voor andere apps die deze mogelijkheid niet bieden.

- 1. Tik in het startscherm op  $\bigcirc$  > Apps.
- Tik op een applicatie in de lijst. Tik dan op Verplaatsen naar SD-kaart om de het grootste deel van de app uit het interne geheugen van de telefoon te verplaatsen.

### Manieren om meer ruimte vrij te maken in het geheugen van uw

### mobiele telefoon

• Verplaats bestanden en e-mailbijlagen naar de microSD-kaart.

- In **Browser** wist u alle tijdelijke internetbestanden en geschiedenisinformatie van de zoekmachine.
- Verplaats applicaties naar de microSD-kaart.
- Desinstalleer de gedownloade programma's die u niet meer gebruikt.

# **Telefoondiensten instellen**

#### Aanpassen van oproepinstellingen

Serviceproviders voor mobiele telefoons bieden verschillende diensten aan zoals het doorsturen van oproepen, het in de wacht plaatsen van oproepen, vaste oproepnummers en voicemail. U kunt vele van deze diensten aanpassen wanneer ze deel uitmaken van uw oproeptarief. Tik in het startscherm op  $\bigcirc$ , daarna op  $\equiv$  > Instellingen > Spraakoproep om uw oproepfunctie aan te passen.

## Dataroaming inschakelen

- 1. Tik in het startscherm op 🧕 .
- 2. Tik op SIM-beheer > Roaming > Gegevensroaming.
- 3. Selecteer het SIM-kaartaanvinkvakje.

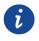

Het gebruik van datadiensten tijdens het roamen kan leiden tot bijkomende kosten. Vraag uw draadloze dienstprovider naar de dataroamingkosten.

### Uitschakelen van de datadienst

- 1. Tik in het startscherm op 🧿.
- 2. Tik op Meer... > Mobiele netwerken > Gegevensverbinding.
- 3. Selecteer het SIM-kaartaanvinkvakje.

# Uw mobiele telefoon beschermen

Een persoonlijk identificatienummer (PIN) wordt verschaft met uw SIM-kaart om uw telefoongegevens beter te beschermen. Wanneer u de SIM-kaartvergrendeling inschakelt, dient u elke keer u uw telefoon inschakelt de PIN in te voeren.

Voordat u de volgende handelingen uitvoert, moet u ervoor zorgen dat u de PIN van uw SIM-kaart hebt verkregen van uw serviceprovider.

## Inschakelen van uw SIM-kaart-PIN

- 1. Tik in het startscherm op 🧿.
- 2. Tik op **Beveiliging** > **SIM-vergrendeling instellen**.
- 3. Selecteer de gewenste SIM-kaart
- 4. Vink het aanvinkvakje SIM-kaart vergrendelen aan.
- 5. Gebruik het toetsenbord om de PIN in te voeren en tik dan op OK.
- Om de PIN op om het even welk moment te wijzigen, tikt u op SIM PIN-code wijzigen.

i

U kunt steeds noodnummers bellen vanop uw telefoon.

## Uw mobiele telefoon beschermen met een schermvergrendeling

Om uw gegevens veiliger te houden, vergrendelt u het scherm en/of vereist u een ontgrendelpatroon elke keer uw mobiele telefoon ingeschakeld wordt of ontwaakt uit de slaapmodus.

- 1. Tik in het startscherm op 🤨.
- 2. Tik op **Beveiliging** > **Schermvergrendeling** > **Patroon**.
- Veeg verticaal, horizontaal of diagonaal met uw vinger en verbindt ten minsten vier stippen in de volgorde van uw keuze. Haal uw vinger van het scherm wanneer u klaar bent.

U dient u vinger tussen de stippen op het scherm te slepen om het patroon te vormen en niet de stippen apart aan te raken.

- 4. Uw mobiele telefoon zal het patroon opnemen. Tik op **Doorgaan**.
- 5. Wanneer u dat gevraagd wordt, tekent u het schermontgrendelpatroon nogmaals en tikt u op **Bevestigen**.

Om uw schermontgrendelpatroon te wijzigen, tikt u op **Beveiliging** > Schermvergrendeling.

# Uw mobiele telefoon beschermen met een cijfer-PIN

U kunt een cijfer-PIN instellen om uw telefoon te vergrendelen.

- 1. Tik in het startscherm op 🧕 .
- 2. Tik op Beveiliging > Schermvergrendeling > PIN.
- 3. Voer ten minste zes lettertekens in.
- 4. Tik op Doorgaan.
- 5. Voer dezelfde lettertekens opnieuw in en tik op **OK**.

Tik op **Beveiliging** > **Schermvergrendeling** om uw PIN te wijzigen.

# Uw mobiele telefoon ontgrendelen wanneer u het

## schermvergrendelingspatroon vergeten bent

Wanneer u reeds een Google-account aangemaakt hebt, kunt u uw mobiele telefoon ontgrendelen met de volgende methodes.

Zorg ervoor dat uw datadienst of Wi-Fi-ingeschakeld is voor u uw mobiele telefoon probeert te ontgrendelen.

Nadat u vijf keer de verkeerde volgorde heeft ingegeven, zal de knop **PATROON VERGETEN** verschijnen. Tik op deze knop om de Google-accountinterface te openen. Nadat u het wachtwoord van uw Google-account hebt ingevoerd, zult u in staat zijn om het ontgrendelpatroon te resetten.

Wanneer u nog steeds problemen ondervindt, gelieve contact op te nemen met de Huawei-ondersteuning.

# Uw mobiele telefoon resetten

# Mijn gegevens back-uppen

U kunt uw Google-account gebruiken om de instellingen van mobiele telefoons te back-uppen naar Google-servers. Indien u uw mobiele telefoon wenst te vervangen, zullen de instellingen waarvan u een back-up hebt gemaakt overgedragen worden op de nieuwe mobiele telefoon wanneer u de eerste keer inlogt op uw Google-account.

- 1. Op het Instellingen-scherm tikt u op Back-up maken en opnieuw instellen.
- 2. Vink het aanvinkvakje Back-up maken van mijn gegeve aan.

# Fabrieksdata terugzetten

Wanneer u de fabrieksinstellingen van uw telefoon terugzet hebt, zullen alle persoonlijke data die opgeslagen werden op uw telefoon, met inbegrip van de informatie over uw Google-account, andere accounts die u geconfigureerd hebt, uw systeem en applicatie-instellingen en de applicaties die u geïnstalleerd hebt, gewist worden. Door de telefoon te resetten worden de systeemupdates die u gedownload hebt niet gewist. Met behulp van het aanvinkvakje kunt u er ook voor kiezen om alle data op uw SD-kaart of in de interne SD-kaart van de telefoon te wissen, met inbegrip van bestanden die u hier gedownload of gekopieerd hebt, zoals muziek of foto's.
- 1. Tik in het instellingsscherm op **Back-up maken en opnieuw instellen** > Fabrieksinstellingen terugstellen.
- Wanneer u hierom gevraagd wordt, tikt u op Telefoon opnieuw instellen en daarna op Alles wissen. De mobiele telefoon zet de originele fabrieksinstellingen terug en zal dan herstarten.

## Toegankelijkheid

U kunt de toegankelijkheidsfunctie in- of uitschakelen, zoals vergrotingsaanrakingen en grote tekst.

- 1. Tik in het startscherm op 🧿.
- 2. Tik op **Toegankelijkheid**.

## **Online update**

Uw mobiele telefoon heeft de online updatefunctie vooraf geïnstalleerd. Wanneer er nieuwe software beschikbaar is, verschijnt de versie-informatie en wordt u gevraagd te updaten. U kunt ook tikken op over de telefoon >Systeem update om na te gaan of de nieuwe software beschikbaar is.

Bij het updaten:

- 1. Maak een back-up van uw persoonlijke informatie. Alle persoonlijke informatie zal niet verwijderd worden na de update.
- Zorg ervoor dat uw microSD-kaart voldoende ruimte heeft om de nieuwe softwareversie op te slaan.
- 3. Voer de online update uit in overeenstemming met de instructies op het scherm.

Model: Hol-U19

6011631\_01